# Rövid használati útmutató

# A 2,4 hüvelykes kijelzőjű nyomtatómodell használata

# Információk a nyomtatóról

# A nyomtató kezelőpaneljének használata

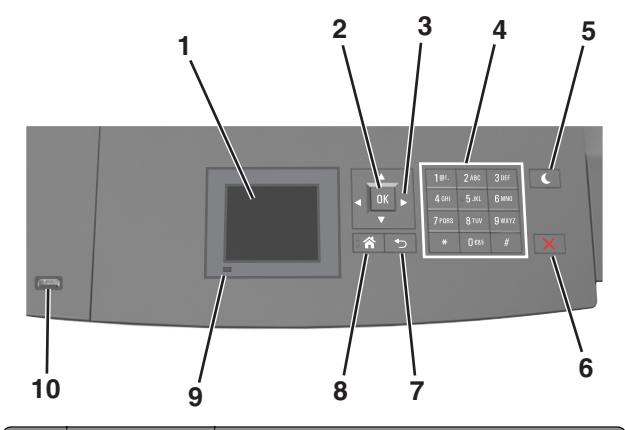

|   | Elem                | Funkció                                                                                              |
|---|---------------------|----------------------------------------------------------------------------------------------------|
| 1 | Kijelző             | <ul> <li>A nyomtató állapotának megtekintése.</li> <li>A nyomtató beállítása és kezelése.</li> </ul> |
| 2 | Kiválasztás<br>gomb | A nyomtatóbeállításokon végzett módosítások<br>elküldése.                                            |
| 3 | Nyílgombok          | Görgetés fel és le, illetve balra és jobbra.                                                         |
| 4 | Billentyűzet        | Számok, betűk és szimbólumok bevitele.                                                               |

|    | Elem                         | Funkció                                                                                                    |
|----|------------------------------|----------------------------------------------------------------------------------------------------|
| 5  | Alvó gomb                    | <ul> <li>Alvó vagy Hibernált üzemmód engedélyezése.</li> <li>A nyomtatót Alvó üzemmódból a következőképpen<br/>ébresztheti fel:</li> <li>Nyomja meg bármelyek gombot.</li> <li>Húzza ki az 1. tálcát, illetve töltsön be papírt a<br/>többcélú adagolóba.</li> <li>Nyisson fel egy ajtót vagy fedelet.</li> <li>Küldjön egy nyomtatási feladatot a számító-<br/>gépről.</li> <li>Végezzen bekapcsolást visszaállítással, a fő<br/>tápkapcsolóval.</li> <li>Csatlakoztasson egy eszközt a nyomtató USB<br/>portiához.</li> </ul> |
| 6  | Leállítás vagy<br>Mégse gomb | Az összes nyomtatási tevékenység leállítása.                                                                                                    |
| 7  | Vissza gomb                  | Visszatérés az előző képernyőhöz.                                                                                                    |
| 8  | Kezdőlap gomb                | Visszatérés a képernyőre.                                                                                                    |
| 9  | Jelzőfény                    | A nyomtató állapotának az ellenőrzése.                                                                                                    |
| 10 | USB port                     | Csatlakoztasson egy flash-meghajtót a nyomta-<br>tóhoz.<br><b>Megjegyzés:</b> Csak az elülső USB-port támogatja a<br>flash-meghajtókat.                                                                                                    |

# A papírméret és a papírtípus beállítása

**1** Lépjen a következő elemhez a nyomtató kezelőpaneljén:

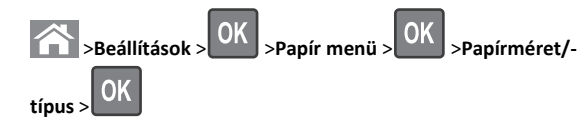

- A fel és a le nyíl segítségével válassza ki a tálcát vagy adagolót, majd nyomja meg a OK gombot.
- 3 A fel és a le nyíl segítségével válassza ki a papírméretet, majd

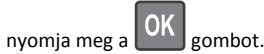

4 A fel és a le nyílgombbal válassza ki a papírtípust, majd nyomja meg

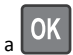

gombot a beállítások módosításához.

# Az Univerzális papírbeállítások konfigurálása

Az univerzális papírméret egy felhasználó által definiált beállítás, amellyel olyan méretű papírokra nyomtathat, amelyek nem találhatók meg a nyomtató menüjében.

#### Megjegyzések:

- A legkisebb támogatott Univerzális méret 70 x 127 mm (2,76 x 5 hüvelyk) egyoldalas nyomtatás esetén, és 105 x 148 mm (4,13 x 5,83 hüvelyk) kétoldalas (duplex) nyomtatás esetén.
- A legnagyobb támogatott Univerzális méret 216 x 356 mm (8,5 x 14 hüvelyk) egy- és kétoldalas nyomtatás esetén.
- Ha 210 mm (8,3 hüvelyk) szélességnél kisebb papírra nyomtat, akkor előfordulhat, hogy a nyomtató egy idő után a legjobb nyomtatási teljesítmény érdekében csökkentett sebességgel nyomtat.

Lépjen a következő elemhez a nyomtató kezelőpaneljén:

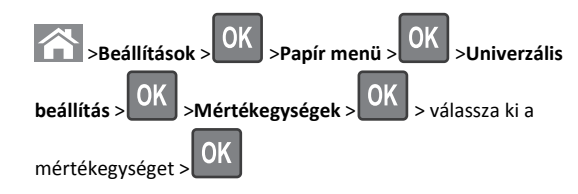

# A festék sötétségének beállítása

#### A beágyazott webkiszolgáló használata

1 Nyisson meg egy webböngészőt, és írja be a nyomtató IP-címét a címmezőbe.

#### Megjegyzések:

- Nézze meg a nyomtató IP-címét a Network/Ports (Hálózat/Jelentések) menü TCP/IP részében. Az IP-cím számok négyelemű, pontokkal elválasztott halmaza, például 123.123.123.123.
- Ha használ proxykiszolgálót, átmenetileg tiltsa le a weboldal megfelelő betöltése érdekében.
- 2 Kattintson a Beállítások >Nyomtatási beállítások >Minőség menü >Festék sötétsége pontra.
- 3 Állítsa be a festék sötétségét, majd kattintson a Küldés gombra.

#### A nyomtató kezelőpaneljének használata

1 Lépjen a következő elemhez a nyomtató kezelőpaneljén:

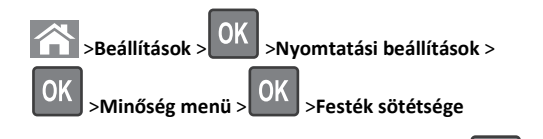

2 Állítsa be a festék sötétségét, majd nyomja meg az UM gombot.

## Támogatott flash-meghajtók és fájltípusok

#### Megjegyzések:

- A nagy sebességű USB flash-meghajtóknak támogatniuk kell a teljes sebességű szabványt. A kis sebességű USB-eszközök nem támogatottak.
- Az USB flash-meghajtóknak támogatniuk kell a FAT (File Allocation Table) rendszert. Az NTFS (New Technology File System) vagy más fájlrendszerrel formázott eszközök nem támogatottak.

| Ajánlott flash-meghajtók                                                                                                    | Fájltípus                                                                                                    |
|----------------------------------------------------------------------------------------------------|----------------------------------------------------------------------------------------------------|
| Számos flash-meghajtó bizonyult a tesztelés után alkal-<br>masnak a nyomtatóval való használatra. További informá-<br>cióért fáradjon el oda, ahol a nyomtatót vásárolta. | Dokumentumok:<br>pdf<br>xps<br>Képek:<br>dcx<br>gif<br>jpeg vagy .jpg<br>bmp<br>pcx<br>tiff vagy .tif<br>png<br>fls |

# Nyomtatás flash-meghajtóról

#### Megjegyzések:

- A titkosított PDF-fájlok nyomtatása előtt a rendszer kérni fogja, hogy adja meg a fájl jelszavát a nyomtató kezelőpaneljén.
- Nem nyomtathat olyan fájlokat, amelyekhez nem rendelkezik nyomtatási jogosultsággal.

1 Helyezzen be egy flash-meghajtót az USB-portba.

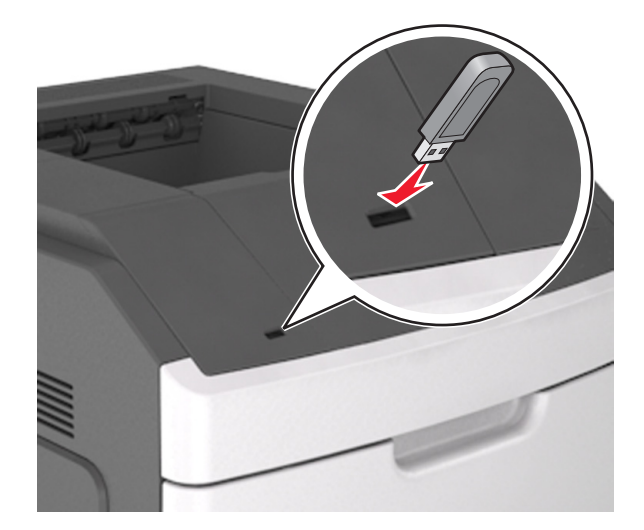

#### Megjegyzések:

- Ha csatlakoztatva van flash meghajtó, megjelenik egy flash meghajtó ikon a nyomtató kezelőpaneljén és a függőben lévő feladatok ikonban.
- Ha a flash-meghajtót olyankor helyezi be, amikor a nyomtató felhasználói beavatkozást igényel, például elakadás történt, a nyomtató nem veszi figyelembe a flash-meghajtót.
- Ha a flash-meghajtót olyankor helyezi be, amikor a nyomtató más nyomtatási feladatokat dolgoz fel, a Foglalt üzenet jelenik meg. A nyomtatási feladatok feldolgozása után lehetséges, hogy meg kell tekintenie a felfüggesztett feladatokat, hogy dokumentumokat tudjon nyomtatni a flash-meghajtóról.

Vigyázat - sérülésveszély: Memóriaeszközről való nyomtatás, olvasás vagy írás közben ne érjen hozzá a nyomtatóhoz vagy a memóriaeszközhöz az ábrán jelzett részen. Ellenkező esetben adatvesztés történhet.

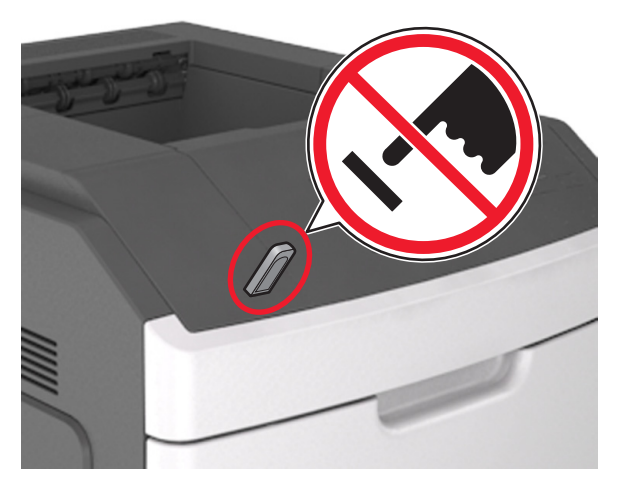

- **2** A nyomtató kezelőpaneljén válassza ki a kinyomtatni kívánt dokumentumot.
- 3 Válassza ki a bal és a jobb nyílgombbal a nyomtatási

példányszámot, majd nyomja meg a OK gombot.

#### Megjegyzések:

- Ne távolítsa el a flash-meghajtót az USB-portból, amíg a dokumentum nyomtatása nem fejeződik be.
- Ha a kezdeti USB-menü képernyőből történő kilépés után a nyomtatóban hagyja a flash-meghajtót, a rajta lévő fájlok kinyomtatásához a függő feladatokat a nyomtató kezelőpaneljéről érheti el.

# Nyomtatási feladat megszakítása a nyomtató kezelőpaneljéről

- 1 Nyomja meg a nyomtató kezelőpaneljén a Kara gombot.
- 2 Ha a nyomtatási feladatok listája megjelenik, válassza ki a törölni

kívánt feladatot, és nyomja meg a OK gombot.

**3** A kezdőképernyőhöz való visszatéréshez nyomja meg a gombot.

# Tálcák összekapcsolása és bontása

 Nyisson meg egy webböngészőt, és írja be a nyomtató IP-címét a címmezőbe.

#### Megjegyzések:

- Nézze meg a nyomtató IP-címét a nyomtató kezelőpaneljén a Hálózatok/Portok menü TCP/IP opciója alatt. Az IP-cím számok négyelemű, pontokkal elválasztott halmaza, például 123.123.123.123.
- Ha használ proxykiszolgálót, átmenetileg tiltsa le a weboldal megfelelő betöltése érdekében.
- 2 Kattintson a Beállítások >Papír menü elemre.
- **3** Módosítsa az összekapcsolni kívánt tálcák papírméret és papírtípus beállításait.
  - Tálcák összekapcsolásához ellenőrizze, hogy a tálca papírmérete és -típusa egyezzen meg a másik tálcára beállítottal.
  - Tálcák összekapcsolásának megszüntetéséhez ellenőrizze, hogy a tálca papírmérete vagy -típusa nem egyezzen meg a másik tálcára beállítottal.
- 4 Kattintson a Küldés gombra.

Megjegyzés: A papírméret- és papírtípus-beállítások a nyomtató kezelőpaneljéről is módosíthatók. További információkért, lásd: "A papírméret és a papírtípus beállítása" a(z) 1. oldalon.

Vigyázat - sérülésveszély: A tálcába helyezett papírnak meg kell felelnie a nyomtatóban megadott papírtípusnak. Az égetőhenger hőmérséklete ugyanis a beállított papírtípustól függ. Nyomtatási hibák léphetnek fel, ha a beállításokat nem konfigurálják megfelelően.

# A 4,3 hüvelykes érintőképernyős nyomtatómodell használata

# Információk a nyomtatóról

### A nyomtató kezelőpaneljének használata

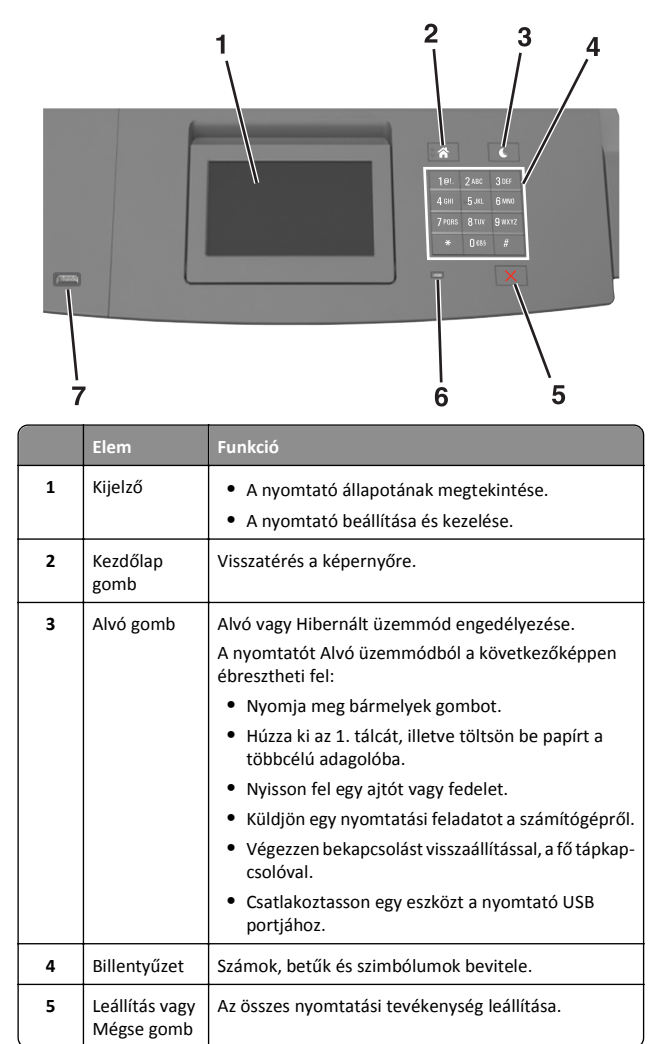

|   | Elem      | Funkció                                                                                                    |
|---|-----------|----------------------------------------------------------------------------------------------------|
| 6 | Jelzőfény | A nyomtató állapotának az ellenőrzése.                                                                                      |
| 7 | USB port  | Csatlakoztasson egy flash-meghajtót a nyomtatóhoz.<br>Megjegyzés: Csak az elülső USB-port támogatja a<br>flash-meghajtókat. |

### A kezdőképernyő

Amikor a nyomtató be van kapcsolva, a kijelzőn egy alap képernyő, a kezdőképernyő látható. Művelet kezdeményezéséhez használja a kezdőképernyőn található gombokat és ikonokat.

**Megjegyzés:** A kezdőképernyő a kezdőképernyő testreszabási beállításaitól, a rendszergazdai beállítástól és az aktív beágyazott megoldásoktól függően változhat.

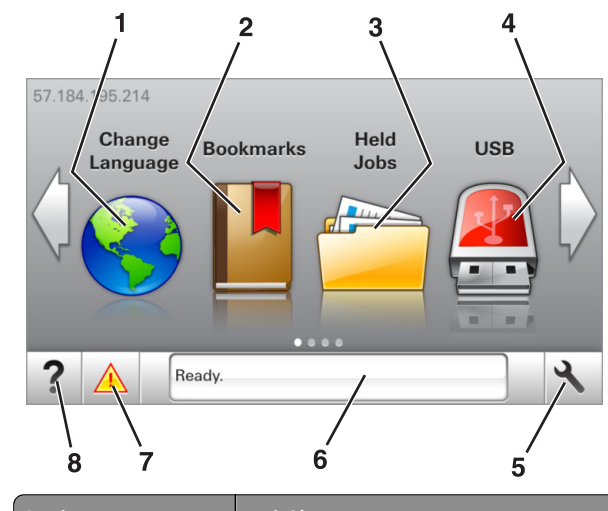

| Gomb |                  | Funkció                                                                                                    |
|------|------------------|----------------------------------------------------------------------------------------------------|
| 1    | Nyelv módosítása | A nyomtató elsődleges nyelvének módosítása.                                                                                                    |
| 2    | Könyvjelzők      | Könyvjelzők (URL-ek) létrehozása, rendezése és<br>mentése mappák és fájlhivatkozások fa nézetébe.                                                                                             |
|      |                  | Megjegyzés: A fa nézet nem tartalmazza a Forms<br>and Favorites alatt létrehozott könyvjelzőket, és<br>a fa nézetben található könyvjelzők nem használ-<br>hatók a Forms and Favorites alatt. |
| 3    | Függő feladatok  | Az összes aktuális függő feladat megjelenítése.                                                                                                    |

| Gomb |                   | Funkció                                                                                                    |
|------|-------------------|----------------------------------------------------------------------------------------------------|
| 4    | USB               | Fényképek és dokumentumok megtekintése,<br>kiválasztása vagy nyomtatása flash meghajtóról.                                                                         |
|      |                   | Megjegyzés: Ez az ikon csak akkor látható, ha<br>visszalép a kezdőképernyőre, miközben csatla-<br>koztatva van a nyomtatóhoz memóriakártya vagy<br>flash meghajtó. |
| 5    | Menük             | A nyomtató menüinek elérése.                                                                                                    |
|      |                   | Megjegyzés: Ezek a menük csak akkor érhetők el,<br>ha a nyomtató Kész állapotban van.                                                                              |
| 6    | Állapotüzenet sáv | <ul> <li>Az aktuális nyomtatóállapot, mint például Kész<br/>vagy Foglalt megjelenítése.</li> </ul>                                                                 |
|      |                   | <ul> <li>A nyomtatókellékek állapotának megjele-<br/>nítése.</li> </ul>                                                                                            |
|      |                   | <ul> <li>Beavatkozásra vonatkozó üzenetek és azok<br/>törlésére vonatkozó utasítások megjelenítése.</li> </ul>                                                     |
| 7    | Állapot/Kellékek  | <ul> <li>Figyelmeztető vagy hibaüzenet megjelenítése,<br/>amikor a feldolgozás folytatásához beavat-<br/>kozás szükséges.</li> </ul>                               |
|      |                   | <ul> <li>További információkat tekinthet meg a<br/>nyomtató figyelmeztetéséről vagy üzenetéről,<br/>illetve azok törléséről.</li> </ul>                            |
| 8    | Tippek            | Tartalomtól függő tájékoztatást jelenít meg.                                                                                                    |

#### Az alábbiak jelenhetnek még meg a kezdőképernyőn:

| Gomb                           | Funkció                                                      |
|--------------------------------|--------------------------------------------------------------|
| Függő feladatok keresése       | Aktuális függő feladatok keresése.                           |
| Feladatok felhasználók szerint | A felhasználó által mentett nyomtatási<br>feladatok elérése. |
| Profilok és megoldások         | Profilok és megoldások elérése.                              |

#### Funkciók

| Szolgáltatás                                    | Leírás                                                                                                    |
|-------------------------------------------------|----------------------------------------------------------------------------------------------------|
| Figyelmeztetés beavatkozást<br>igénylő üzenetre | Ha a beavatkozást igénylő üzenet hatással van<br>valamelyik funkcióra, akkor ez az ikon jelenik<br>meg, és a piros jelzőfény villog. |

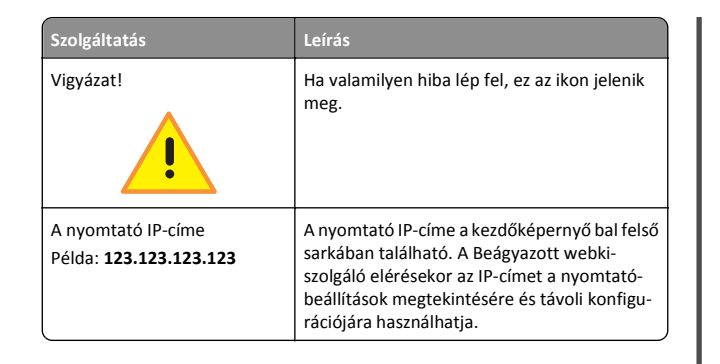

# Az érintőképernyő gombjainak használata

**Megjegyzés:** A kezdőképernyő a kezdőképernyő testreszabási beállításaitól, a rendszergazdai beállítástól és az aktív beágyazott megoldásoktól függően változhat.

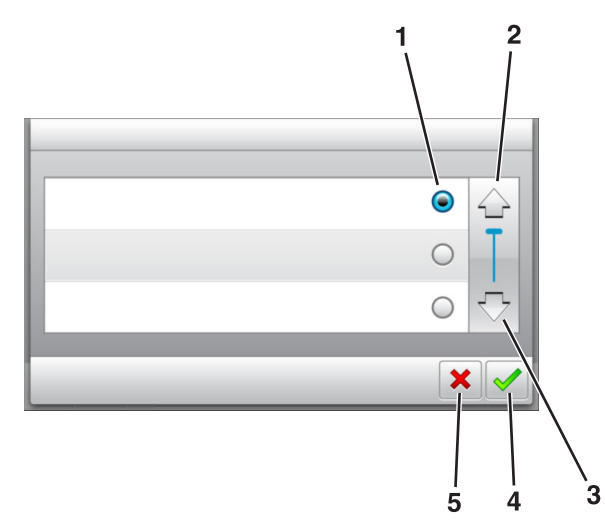

|   | Érintőképernyő-gomb | Funkció                                                                                                    |
|---|---------------------|----------------------------------------------------------------------------------------------------|
| 1 | Választógomb        | Adott elem bejelölése vagy a jelölés törlése.                                                                      |
| 2 | Fel nyíl            | Léptetés felfelé                                                                                                   |
| 3 | Le nyíl             | Léptetés lefelé                                                                                                    |
| 4 | Elfogadás gomb      | Az adott beállítás mentése.                                                                                        |
| 5 | Mégse gomb          | <ul> <li>Az adott művelet vagy kijelölés vissza-<br/>vonása.</li> <li>Visszatérés az előző képernyőhöz.</li> </ul> |

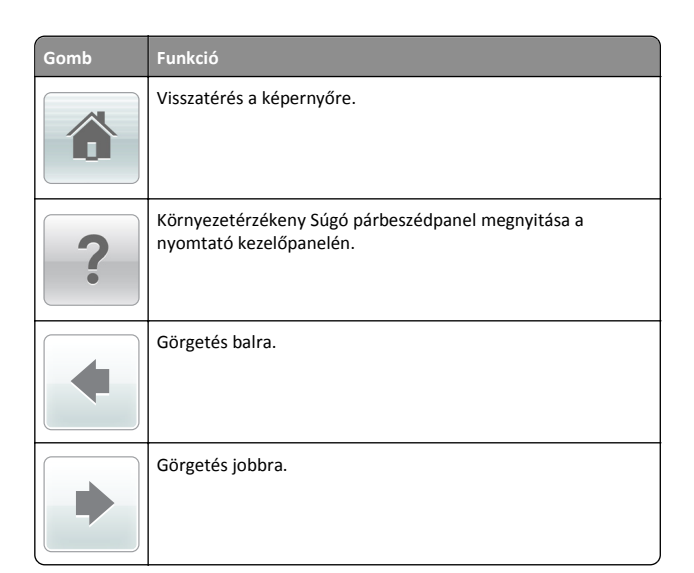

# A papírméret és a papírtípus beállítása

Lépjen a főképernyőről a következő elemhez:

>Papír menü >Papírméret/-típus > válasszon ki egy tálcát >

válassza ki a papírméretet vagy -típust > 💙

# Az Univerzális papírbeállítások konfigurálása

Az univerzális papírméret egy felhasználó által definiált beállítás, amellyel olyan méretű papírokra nyomtathat, amelyek nem találhatók meg a nyomtató menüjében.

#### Megjegyzések:

- A legkisebb támogatott Univerzális méret 70 x 127 mm (2,76 x 5 hüvelyk) egyoldalas nyomtatás esetén, és 105 x 148 mm (4,13 x 5,83 hüvelyk) kétoldalas (duplex) nyomtatás esetén.
- A legnagyobb támogatott Univerzális méret 216 x 356 mm (8,5 x 14 hüvelyk) egy- és kétoldalas nyomtatás esetén.
- Ha 210 mm (8,3 hüvelyk) szélességnél kisebb papírra nyomtat, akkor előfordulhat, hogy a nyomtató egy idő után a legjobb nyomtatási teljesítmény érdekében csökkentett sebességgel nyomtat.
- 1 Lépjen a kezdőképernyőről a következő elemhez:

>Papír menü >Univerzális beállítása >Mértékegységek > válasszon ki egy mértékegységet

- 2 Érintse meg az Álló lapszélesség vagy az Álló lapmagasság lehetőséget.
- 3 Válassza ki a szélességet vagy a magasságot, majd érintse meg a

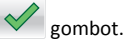

## A festék sötétségének beállítása

#### A beágyazott webkiszolgáló használata

1 Nyisson meg egy webböngészőt, és írja be a nyomtató IP-címét a címmezőbe.

#### Megjegyzések:

- Tekintse meg a nyomtató IP-címét a nyomtató főképernyőjén. Az IP-cím számok négyelemű, pontokkal elválasztott halmaza, például 123.123.123.123.
- Ha használ proxykiszolgálót, átmenetileg tiltsa le a weboldal megfelelő betöltése érdekében.
- 2 Kattintson a Beállítások >Nyomtatási beállítások >Minőség menü >Festék sötétsége pontra.
- 3 Módosítsa a beállítást, majd kattintson a Küldés gombra.

#### A nyomtató kezelőpaneljének használata

1 Lépjen a kezdőképernyőről a következő elemhez:

>Beállítások >Nyomtatási beállítások >Minőség menü >Festék sötétsége

2 Módosítsa a beállítást, majd érintse meg a 💙 elemet.

### Támogatott flash-meghajtók és fájltípusok

#### Megjegyzések:

- A nagy sebességű USB flash-meghajtóknak támogatniuk kell a teljes sebességű szabványt. A kis sebességű USB-eszközök nem támogatottak.
- Az USB flash-meghajtóknak támogatniuk kell a FAT (File Allocation Table) rendszert. Az NTFS (New Technology File System) vagy más fájlrendszerrel formázott eszközök nem támogatottak.

| Ajánlott flash-meghajtók                                                                                                    | Fájltípus                                                                                                    |
|----------------------------------------------------------------------------------------------------|----------------------------------------------------------------------------------------------------|
| Számos flash-meghajtó bizonyult a tesztelés után alkal-<br>masnak a nyomtatóval való használatra. További informá-<br>cióért fáradjon el oda, ahol a nyomtatót vásárolta. | Dokumentumok:<br>.pdf<br>.xps<br>Képek:<br>.dcx<br>.gif<br>.jpeg vagy.jpg<br>.bmp<br>.pcx<br>.tiff vagy.tif<br>.png<br>.fls |

## Nyomtatás flash-meghajtóról

#### Megjegyzések:

- A titkosított PDF-fájlok nyomtatása előtt a rendszer kérni fogja, hogy adja meg a fájl jelszavát a nyomtató kezelőpaneljén.
- Nem nyomtathat olyan fájlokat, amelyekhez nem rendelkezik nyomtatási jogosultsággal.
- 1 Helyezzen be egy flash-meghajtót az USB-portba.

#### Megjegyzések:

- Ha csatlakoztatva van flash meghajtó, megjelenik egy flash meghajtó ikon a főképernyőn.
- Ha a flash-meghajtót olyankor helyezi be, amikor a nyomtató felhasználói beavatkozást igényel, például elakadás történt, a nyomtató nem veszi figyelembe a flash-meghajtót.
- Ha a flash-meghajtót olyankor helyezi be, amikor a nyomtató más nyomtatási feladatokat dolgoz fel, a Foglalt üzenet jelenik meg. A nyomtatási feladatok feldolgozása után lehetséges, hogy meg kell tekintenie a felfüggesztett feladatokat, hogy dokumentumokat tudjon nyomtatni a flash-meghajtóról.

Vigyázat - sérülésveszély: Memóriaeszközről való nyomtatás, olvasás vagy írás közben ne érjen hozzá a nyomtatóhoz vagy a memóriaeszközhöz az ábrán jelzett részen. Ellenkező esetben adatvesztés történhet.

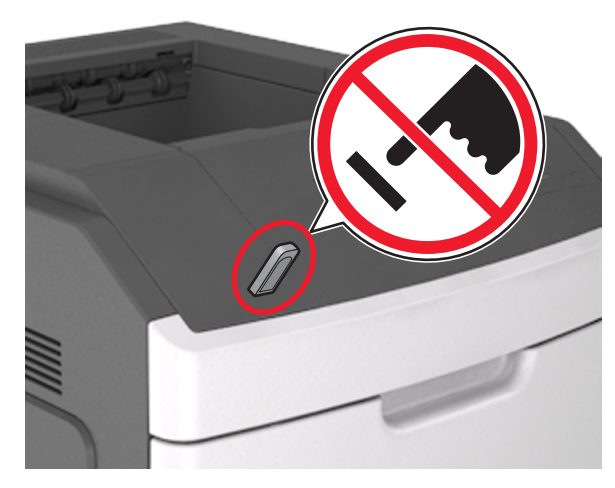

- **2** A nyomtató kezelőpaneljén érintse meg a kinyomtatni kívánt dokumentumot.
- 3 Érintse meg a nyilakat a nyomtatási példányszám megadásához, majd érintse meg a Nyomtatás lehetőséget.

#### Megjegyzések:

- Ne távolítsa el a flash-meghajtót az USB-portból, amíg a dokumentum nyomtatása nem fejeződik be.
- Ha a kezdeti USB-menü képernyőből történő kilépés után a nyomtatóban hagyja a flash-meghajtót, a rajta lévő fájlok kinyomtatásához érintse meg a kezdőképernyő Függő feladatok elemét.

# Nyomtatási feladat megszakítása a nyomtató kezelőpaneljéről

1 A kezdőképernyőn érintse meg a Feladatok törlése lehetőséget

vagy nyomja meg a billentyűzeten ezt: 본

2 Válassza ki a megszakítandó nyomtatási feladatot, majd nyomja

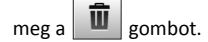

**3** A billentyűzet gombját megnyomva visszatérhet a főképernyőre.

# Tálcák összekapcsolása és bontása

 Nyisson meg egy webböngészőt, és írja be a nyomtató IP-címét a címmezőbe.

#### Megjegyzések:

- Tekintse meg a nyomtató IP-címét a nyomtató főképernyőjén. Az IP-cím számok négyelemű, pontokkal elválasztott halmaza, például 123.123.123.123.
- Ha használ proxykiszolgálót, átmenetileg tiltsa le a weboldal megfelelő betöltése érdekében.
- 2 Kattintson a Beállítások >Papír menü elemre.
- **3** Módosítsa az összekapcsolni kívánt tálcák papírméret és papírtípus beállításait.
  - Tálcák összekapcsolásához ellenőrizze, hogy a tálca papírmérete és -típusa egyezzen meg a másik tálcára beállítottal.
  - Tálcák összekapcsolásának megszüntetéséhez ellenőrizze, hogy a tálca papírmérete vagy -típusa nem egyezzen meg a másik tálcára beállítottal.
- 4 Kattintson a Küldés gombra.

**Megjegyzés:** A papírméret- és papírtípus-beállítások a nyomtató kezelőpaneljéről is módosíthatók. További információkért, lásd: "A papírméret és a papírtípus beállítása" a(z) 4. oldalon.

Vigyázat - sérülésveszély: A tálcába helyezett papírnak meg kell felelnie a nyomtatóban megadott papírtípusnak. Az égetőhenger hőmérséklete ugyanis a beállított papírtípustól függ. Nyomtatási hibák léphetnek fel, ha a beállításokat nem konfigurálják megfelelően.

# A 7 hüvelykes érintőképernyős nyomtatómodell használata

# Információk a nyomtatóról

### A nyomtató kezelőpaneljének használata

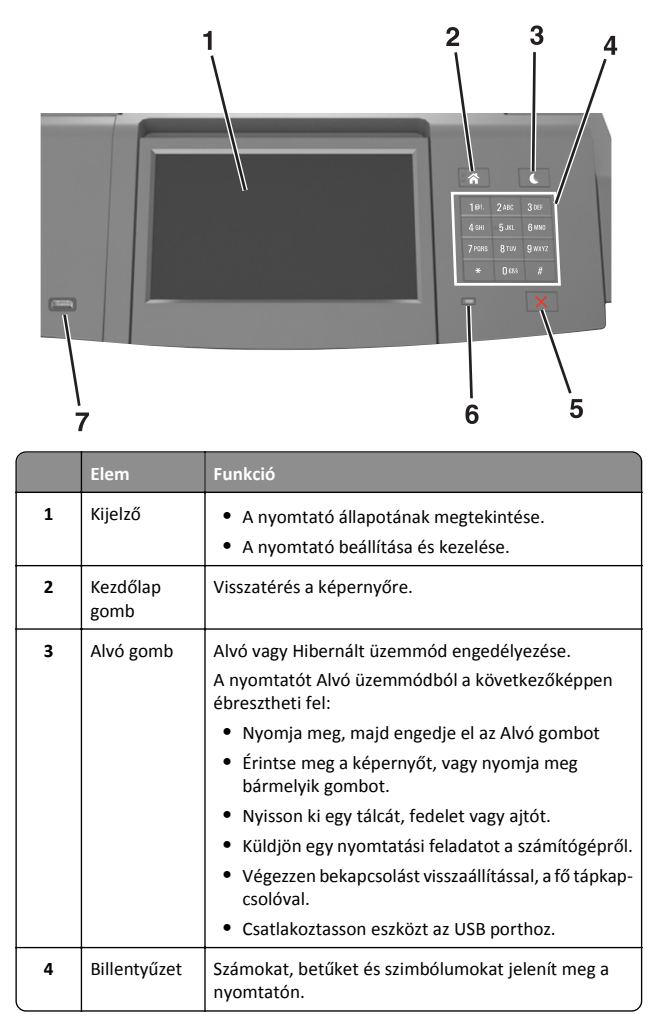

|   | Elem                         | Funkció                                                                                                    |  |
|---|------------------------------|----------------------------------------------------------------------------------------------------|--|
| 5 | Leállítás vagy<br>Mégse gomb | Az összes nyomtatási tevékenység leállítása.                                                                                                    |  |
| 6 | Jelzőfény                    | A nyomtató állapotának az ellenőrzése.                                                                                                    |  |
| 7 | USB port                     | USB-s Bluetooth-adaptert vagy flash meghajtót csatla-<br>koztathat a nyomtatóhoz.<br>Megjegyzés: Csak az elülső USB-port támogatja a<br>flash-meghajtókat. |  |

# A kezdőképernyő

Amikor a nyomtató be van kapcsolva, a kijelzőn egy alap képernyő, a kezdőképernyő látható. Művelet kezdeményezéséhez használja a kezdőképernyőn található gombokat és ikonokat.

**Megjegyzés:** A kezdőképernyő a kezdőképernyő testreszabási beállításaitól, a rendszergazdai beállítástól és az aktív beágyazott megoldásoktól függően változhat.

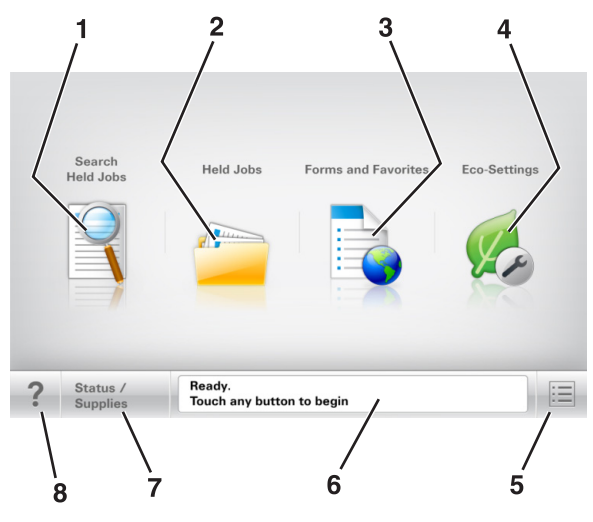

|   | Gomb                        | Funkció                                                                           |
|---|-----------------------------|-----------------------------------------------------------------------------------|
| 1 | Függő feladatok<br>keresése | Aktuális függő feladatok keresése.                                                |
| 2 | Várakozó feladatok          | Az összes aktuális függő feladat megjelenítése.                                   |
| 3 | Űrlapok és<br>kedvencek     | Gyakran használt online űrlapok elérése.                                          |
| 4 | Gazdaságos beállí-<br>tások | Energiafelvételre, zajra, tonerre és papírhasz-<br>nálatra vonatkozó beállítások. |

|   | Gomb              | Funkció                                                                                                    |
|---|-------------------|----------------------------------------------------------------------------------------------------|
| 5 | Menük             | A nyomtató menüinek elérése.<br><b>Megjegyzés:</b> Ezek a menük csak akkor érhetők<br>el, ha a nyomtató készen áll.                                                                                                    |
| 6 | Állapotüzenet sáv | <ul> <li>Az aktuális nyomtatóállapot, mint például<br/>Kész vagy Foglalt megjelenítése.</li> <li>A nyomtató állapotának, mint például A<br/>képalkotó egység kifogyóban vagy Kazet-<br/>tában kevés a tinta megjelenítése.</li> <li>Beavatkozásra vonatkozó üzenetek és azok<br/>törlésére vonatkozó utasítások megjele-<br/>nítése.</li> </ul> |
| 7 | Állapot/Kellékek  | <ul> <li>Figyelmeztető vagy hibaüzenet megjele-<br/>nítése, amikor a feldolgozás folytatásához<br/>beavatkozás szükséges.</li> <li>További információkat tekinthet meg a<br/>nyomtató figyelmeztetéséről vagy üzene-<br/>téről, illetve azok törléséről.</li> </ul>                                                                             |
| 8 | Tippek            | Környezetérzékeny súgóinformációk<br>megnyitása a nyomtató kezelőpanelén.                                                                                                    |

### Szolgáltatások

| Szolgáltatás                                        | Leírás                                                                                                    |
|-----------------------------------------------------|----------------------------------------------------------------------------------------------------|
| Figyelemfelhívó üzenet<br>riasztása                 | Ha egy figyelemfelhívó üzenet érint egy funkciót,<br>akkor ez az ikon megjelenik, és a piros jelzőfény<br>villogni kezd.                                                                                                    |
| Vigyázat!                                           | Hiba esetén megjelenik ez az ikon.                                                                                                    |
| A nyomtató IP-címe<br>Példa: <b>123.123.123.123</b> | A hálózati nyomtató IP-címe a kezdőképernyő bal<br>felső sarkában található, és számok négyelemű,<br>pontokkal elválasztott halmazaként jelenik meg.<br>Az IP-címet a beágyazott webkiszolgáló elérésére<br>használhatja, hogy akkor is megtekinthesse és<br>távolról módosíthassa a nyomtató beállításait, ha<br>nem tartózkodik a nyomtató közelében. |

# Az érintőképernyő gombjainak használata

Megjegyzés: A kezdőképernyő, az ikonok és a gombok a kezdőképernyő testreszabási beállításaitól, a rendszergazdai beállítástól és az aktív beágyazott megoldásoktól függően változhatnak.

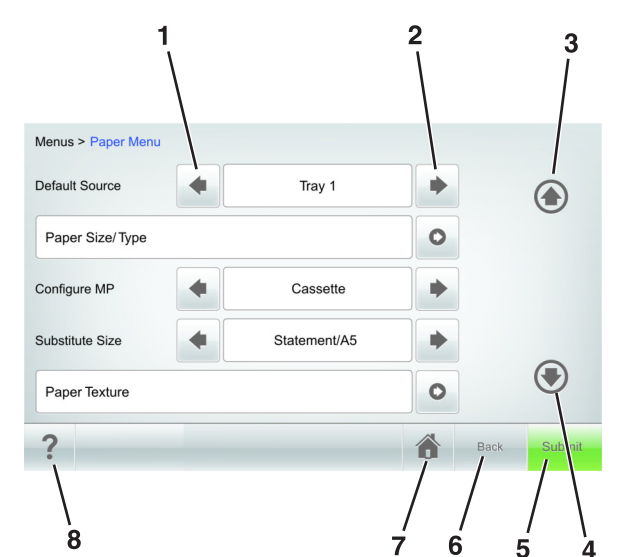

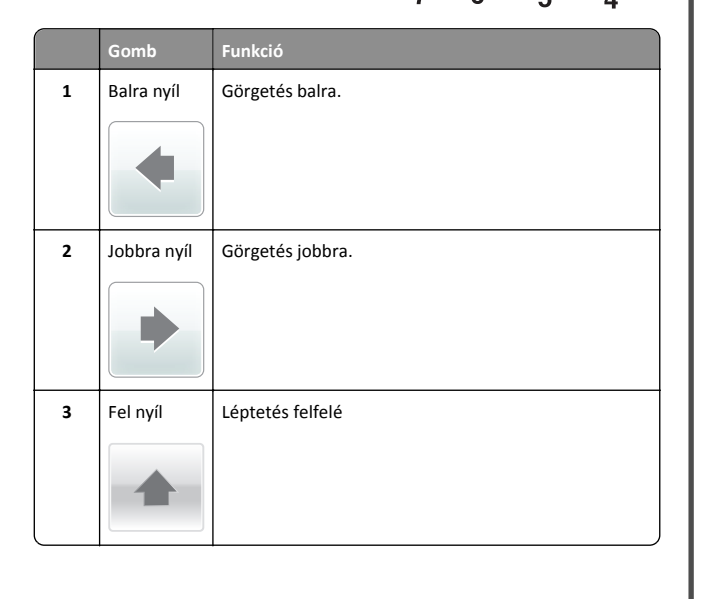

|   | Gomb    | Funkció                                                                       |
|---|---------|-------------------------------------------------------------------------------|
| 4 | Le nyíl | Léptetés lefelé                                                               |
| 5 | Küldés  | A nyomtatóbeállításokban tett módosítások küldése.                            |
| 6 | Vissza  | Visszatérés az előző képernyőhöz.                                             |
| 7 | Otthoni | Visszatérés a képernyőre.                                                     |
| 8 | Tippek  | Környezetérzékeny Súgó párbeszédpanel megnyitása a<br>nyomtató kezelőpanelén. |

#### Az érintőképernyő egyéb gombjai

| Gomb       | Funkció                                                                                                    |
|------------|----------------------------------------------------------------------------------------------------|
| Elfogadás  | Beállítások mentése                                                                                                    |
| Mégse      | <ul> <li>Az adott művelet vagy kijelölés visszavonása.</li> <li>Kilépés az adott képernyőről és visszatérés az előző képernyőre a változtatások mentése nélkül.</li> </ul> |
| Növelés    | Magasabb érték választása.                                                                                                    |
| Csökkentés | Alacsonyabb érték választása.                                                                                                    |

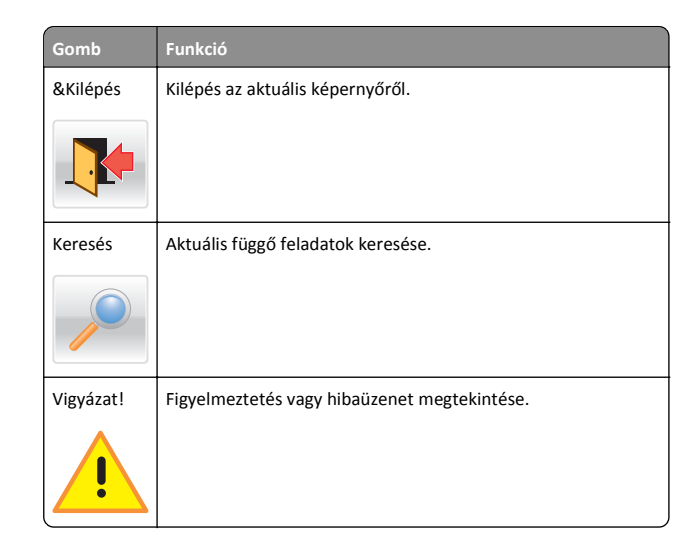

# A papírméret és a papírtípus beállítása

Lépjen a főképernyőről a következő elemhez:

>Papír menü >Papírméret/-típus > válasszon ki egy tálcát > válasszon ki egy papírméretet/-típust >Küldés

#### Megjegyzések:

- A papírméretet a készülék automatikusan beállítja az egyes tálcák papírvezetőinek a helyzete alapján, kivéve a többfunkciós adagoló esetében.
- A többfunkciós adagolóra vonatkozó papírméretet kézzel kell megadni a Papírméret menüben.
- A papírtípust kézzel kell megadni minden olyan tálca esetében, amely nem normál papírt tartalmaz.

# Az Univerzális papírbeállítások konfigurálása

Az univerzális papírméret egy felhasználó által definiált beállítás, amellyel olyan méretű papírokra nyomtathat, amelyek nem találhatók meg a nyomtató menüjében.

#### Megjegyzések:

 A legkisebb támogatott Univerzális méret 70 x 127 mm (2,76 x 5 hüvelyk) egyoldalas nyomtatás esetén, és 105 x 148 mm (4,13 x 5,83 hüvelyk) kétoldalas (duplex) nyomtatás esetén.

- A legnagyobb támogatott Univerzális méret 216 x 356 mm (8,5 x 14 hüvelyk) egy- és kétoldalas nyomtatás esetén.
- Ha 210 mm (8,3 hüvelyk) szélességnél kisebb papírra nyomtat, akkor előfordulhat, hogy a nyomtató egy idő után a legjobb nyomtatási teljesítmény érdekében csökkentett sebességgel nyomtat.
- 1 Lépjen a kezdőképernyőről a következő elemhez:

>Papír menü >Univerzális beállítása >Mértékegységek > válasszon ki egy mértékegységet

- 2 Érintse meg az Álló lapszélesség vagy az Álló lapmagasság lehetőséget.
- **3** Válassza ki a szélességet vagy a magasságot, majd érintse meg a Küldés gombot.

# A festék sötétségének beállítása

1 Nyisson meg egy webböngészőt, és írja be a nyomtató IP-címét a címmezőbe.

#### Megjegyzések:

- Tekintse meg a nyomtató IP-címét a nyomtató főképernyőjén. Az IP-cím számok négyelemű, pontokkal elválasztott halmaza, például 123.123.123.123.
- Ha használ proxykiszolgálót, átmenetileg tiltsa le a weboldal megfelelő betöltése érdekében.
- 2 Kattintson a Beállítások >Nyomtatási beállítások >Minőség menü >Festék sötétsége pontra.
- 3 Módosítsa a festék mennyiségét, majd kattintson a Küldés elemre.

#### A nyomtató kezelőpaneljének használata

1 Lépjen a kezdőképernyőről a következő elemhez:

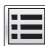

>Beállítások >Nyomtatási beállítások >Minőség menü >Festék sötétsége

2 Módosítsa a beállítást, majd érintse meg a Küldés lehetőségét.

# Támogatott flash-meghajtók és fájltípusok

#### Megjegyzések:

 A nagy sebességű USB flash-meghajtóknak támogatniuk kell a teljes sebességű szabványt. A kis sebességű USB-eszközök nem támogatottak.  Az USB flash-meghajtóknak támogatniuk kell a FAT (File Allocation Table) rendszert. Az NTFS (New Technology File System) vagy más fájlrendszerrel formázott eszközök nem támogatottak.

| jánlott flash-meghajtók                                                                                                    | Fájltípus                                                                                                    |
|----------------------------------------------------------------------------------------------------|----------------------------------------------------------------------------------------------------|
| zámos flash-meghajtó bizonyult a tesztelés után alkal-<br>nasnak a nyomtatóval való használatra. További informá-<br>ióért fáradjon el oda, ahol a nyomtatót vásárolta. | Dokumentumok:<br>• .pdf<br>• .xps<br>Képek:<br>• .dcx<br>• .gif<br>• .jpeg vagy .jpg<br>• .bmp<br>• .pcx<br>• .tiff vagy .tif<br>• .png<br>• .fls |

# Nyomtatás flash-meghajtóról

#### Megjegyzések:

ς

- A titkosított PDF-fájlok nyomtatása előtt a rendszer kérni fogja, hogy adja meg a fájl jelszavát a nyomtató kezelőpaneljén.
- Nem nyomtathat olyan fájlokat, amelyekhez nem rendelkezik nyomtatási jogosultsággal.
- 1 Helyezzen be egy flash-meghajtót az USB-portba.

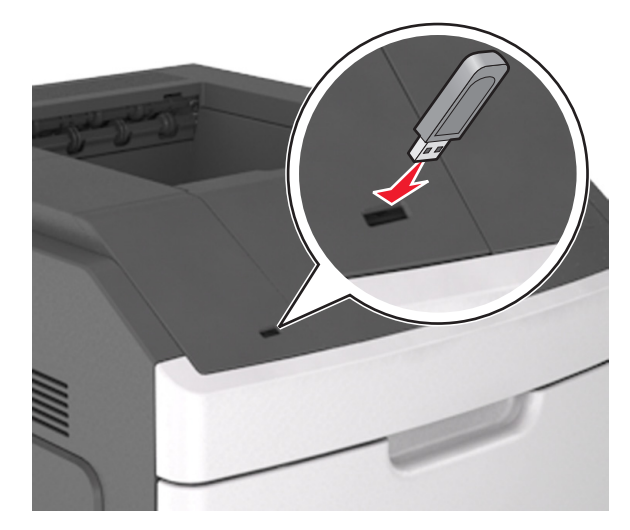

#### Megjegyzések:

- Ha csatlakoztatva van flash meghajtó, megjelenik egy flash meghajtó ikon a főképernyőn.
- Ha a flash-meghajtót olyankor helyezi be, amikor a nyomtató felhasználói beavatkozást igényel, például elakadás történt, a nyomtató nem veszi figyelembe a flash-meghajtót.
- Ha a flash-meghajtót olyankor helyezi be, amikor a nyomtató más nyomtatási feladatokat dolgoz fel, a Foglalt üzenet jelenik meg. A nyomtatási feladatok feldolgozása után lehetséges, hogy meg kell tekintenie a felfüggesztett feladatokat, hogy dokumentumokat tudjon nyomtatni a flash-meghajtóról.

Vigyázat - sérülésveszély: Memóriaeszközről való nyomtatás, olvasás vagy írás közben ne érjen hozzá az USB-kábelhez, a vezeték nélküli hálózati adapterhez, semmilyen csatlakozóhoz, a memóriaeszközhöz és a nyomtató ábrán jelzett részeihez. Ellenkező esetben adatvesztés történhet.

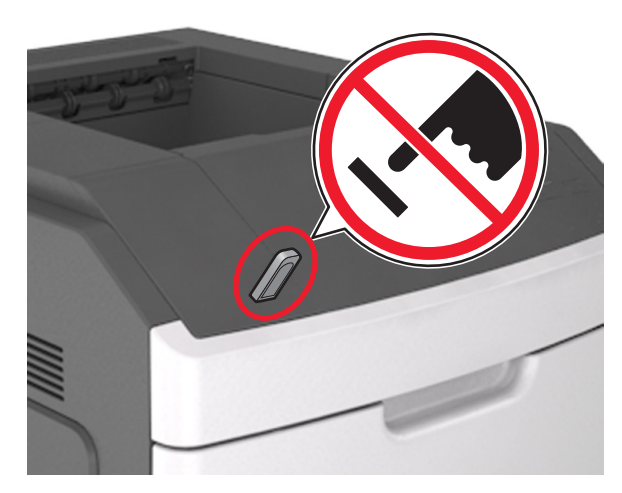

- **2** A nyomtató kezelőpaneljén érintse meg a kinyomtatni kívánt dokumentumot.
- 3 Érintse meg a nyilakat a nyomtatási példányszám megadásához, majd érintse meg a Nyomtatás lehetőséget.

#### Megjegyzések:

- Ne távolítsa el a flash-meghajtót az USB-portból, amíg a dokumentum nyomtatása nem fejeződik be.
- Ha a kezdeti USB-menü képernyőből történő kilépés után a nyomtatóban hagyja a flash-meghajtót, a rajta lévő fájlok kinyomtatásához érintse meg a kezdőképernyő Függő feladatok elemét.

# Nyomtatási feladat megszakítása a nyomtató kezelőpaneljéről

- Érintse meg a nyomtató kezelőpaneljén a Feladat törlése elemet vagy nyomja meg a billentyűzeten a gombot.
- 2 Válassza ki a megszakítandó nyomtatási feladatot, majd nyomja meg a Kijelölt feladatok törlése gombot.

Megjegyzés: Ha megnyomja a sombot, akkor a Folytatás gombbal térhet vissza a kezdőképernyőhöz.

# Tálcák összekapcsolása és bontása

1 Nyisson meg egy webböngészőt, és írja be a nyomtató IP-címét a címmezőbe.

#### Megjegyzések:

- Tekintse meg a nyomtató IP-címét a nyomtató főképernyőjén. Az IP-cím számok négyelemű, pontokkal elválasztott halmaza, például 123.123.123.123.
- Ha használ proxykiszolgálót, átmenetileg tiltsa le a weboldal megfelelő betöltése érdekében.

#### 2 Kattintson a Beállítások >Papír menü elemre.

- **3** Módosítsa az összekapcsolni kívánt tálcák papírméret és papírtípus beállításait.
  - Tálcák összekapcsolásához ellenőrizze, hogy a tálca papírmérete és -típusa egyezzen meg a másik tálcára beállítottal.
  - Tálcák összekapcsolásának megszüntetéséhez ellenőrizze, hogy a tálca papírmérete vagy -típusa nem egyezzen meg a másik tálcára beállítottal.
- 4 Kattintson a Küldés gombra.

**Megjegyzés:** A papírméret- és papírtípus-beállítások a nyomtató kezelőpaneljéről is módosíthatók. További információkért, lásd: <u>"A papírméret és a papírtípus beállítása" a(z) 8. oldalon</u>.

Vigyázat - sérülésveszély: A tálcába helyezett papírnak meg kell felelnie a nyomtatóban megadott papírtípusnak. Az égetőhenger hőmérséklete ugyanis a beállított papírtípustól függ. Nyomtatási hibák léphetnek fel, ha a beállításokat nem konfigurálják megfelelően.

# A kezdőképernyő-alkalmazások beállítása és használata

**Megjegyzés:** A fejezet csak a 4,3 és 7 hüvelykes érintőképernyős nyomtatómodellekre vonatkozik.

# A nyomtató IP-címének keresése

**Megjegyzés:** Győződjön meg róla, hogy a nyomtató csatlakoztatva van hálózathoz vagy nyomtatókiszolgálóhoz.

A nyomtató IP-címének megkeresése:

- A nyomtató főképernyőjén a bal felső sarokban.
- A Hálózat/portok menü TCP/IP szakaszában.
- A hálózatbeállítási oldal vagy a menübeállítási oldal kinyomtatásával (a TCP/IP részen)

Megjegyzés: Az IP-cím számok négyelemű, pontokkal elválasztott halmaza, például 123.123.123.123.

# A számítógép IP-címének keresése

#### Útmutatás Windows-felhasználók számára

- 1 A parancssor megnyitásához írja be a Futtatás párbeszédablakba: cmd.
- 2 Írja be: ipconfig, majd keresse meg az IP-címet.

#### Macintosh-felhasználók számára

- 1 Az Apple menüben a System Preferences (Rendszerbeállítások) lehetőségnél válassza ki a **Network** (Hálózat) elemet.
- 2 Válassza ki a kapcsolattípust, majd kattintson az Advanced (Speciális) >TCP/IP elemre.
- 3 Keresse meg az IP-címet.

# A beépített webkiszolgáló megnyitása

A Beépített webszerver a nyomtató weboldala, amelyen lehetősége van a nyomtató beállításainak megtekintésére és távoli konfigurálására, akkor is, ha fizikailag távol van a készüléktől.

- 1 Nézze meg a nyomtató IP-címét:
  - A nyomtató kezelőpanelének főképernyőjéről
  - A Network/Ports menü TCP/IP részéből

• A hálózati beállítási oldalt vagy menübeállítási oldalt kinyomtatva, és megkeresve a TCP/IP részt

Megjegyzés: Az IP-cím számok négyelemű, pontokkal elválasztott halmaza, például **123.123.123.123.** 

- 2 Nyisson meg egy webböngészőt, és írja be a nyomtató IP-címét a címmezőbe.
- 3 Nyomja le az Enter billentyűt.

**Megjegyzés:** Ha használ proxykiszolgálót, átmenetileg tiltsa le a weboldal megfelelő betöltése érdekében.

# A kezdőképernyő testreszabása

 Nyisson meg egy webböngészőt, és írja be a nyomtató IP-címét a címmezőbe.

**Megjegyzés:** Tekintse meg a nyomtató IP-címét a nyomtató főképernyőjén. Az IP-cím számok négyelemű, pontokkal elválasztott halmaza, például 123.123.123.123.

- 2 Próbálkozzon az alábbiakkal:
  - Jelenítse meg vagy rejtse el az alapvető nyomtatófunkciók ikonjait.
    - a Kattintson a Beállítások >Általános
       beállítások >Kezdőképernyő testreszabása lehetőségre.
    - **b** A jelölőnégyzetek bekapcsolásával adható meg, melyik ikon jelenjen meg a nyomtató kezdőképernyőjén.

Megjegyzés: Ha törli valamelyik ikon melletti jelölőnégyzetet, az ikon nem jelenik meg a kezdőképernyőn.

- c Kattintson a Küldés gombra.
- Testre szabhatja az adott alkalmazás ikonját. További tudnivalók itt: <u>"Információ keresése a kezdőképernyő</u> <u>alkalmazásairól" a(z) 10. oldalon</u> vagy az alkalmazás dokumentációjában találhatók.

# A kezdőképernyő-alkalmazások aktiválása

# Információ keresése a kezdőképernyő alkalmazásairól

A nyomtató megvásárláskor előre telepített kezdőképernyőalkalmazásokkal rendelkezik. Használat előtt először aktiválnia kell és be kell állítania az alkalmazásokat a beépített webszerver használatával. A beépített webszerver elérésére vonatkozó tudnivalók: "A beépített webkiszolgáló megnyitása" a(z) 9. oldalon. A kezdőképernyő-alkalmazások konfigurálásával és használatával kapcsolatos részletes tudnivalókért forduljon ahhoz a céghez, ahol az adott nyomtatót vásárolta.

# Háttér és készenléti képernyő használata

| Elem | Funkció                                                                             |
|------|-------------------------------------------------------------------------------------|
|      | Testre szabhatja a nyomtató kezdőképernyőjének<br>hátterét és készenléti állapotát. |

Lépjen a kezdőképernyőről a következő elemhez:

Háttér módosítása >> válassza ki az >alkalmazni kívánt háttért

# Az Űrlapok és Kedvencek beállítása

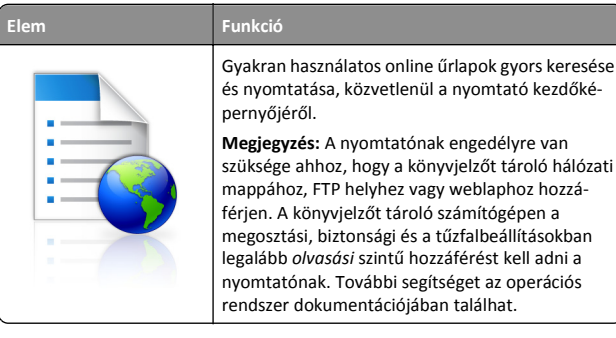

 Nyisson meg egy webböngészőt, és írja be a nyomtató IP-címét a címmezőbe.

**Megjegyzés:** Tekintse meg a nyomtató IP-címét a nyomtató főképernyőjén. Az IP-cím számok négyelemű, pontokkal elválasztott halmaza, például 123.123.123.123.

- 2 Kattintson a Beállítások >Alkalmazások >Alkalmazások kezelése >Űrlapok és kedvencek lehetőségre.
- **3** Kattintson a **Hozzáadás** gombra, majd adja meg az egyéni beállításokat.

#### Megjegyzések:

• Az adott beállításra vonatkozóan tájékoztatásért vigye az egérmutatót az egyes mezők fölé.

- Ha meg szeretne bizonyosodni a könyvjelző helybeállításainak helyességéről, írja be a gazdagép helyes IP-címét, ahol a könyvjelző található. A gazdagép IP-címének hozzáférésével kapcsolatosan további tájékoztatásért lásd: "A számítógép IP-címének keresése" a(z) 9. oldalon.
- Győződjön meg róla, hogy a nyomtató jogosult-e a könyvjelzőt tartalmazó mappa hozzáférésére.
- 4 Kattintson az Alkalmaz elemre.

Az alkalmazás használatához érintse meg a nyomtató kezdőképernyőjén az **Űrlapok és Kedvencek** elemet, majd az űrlapkategóriákon átnavigálhat, illetve az űrlap száma, neve vagy leírása alapján keresést végezhet.

# Az Energiatakarékos beállítások bemutatása

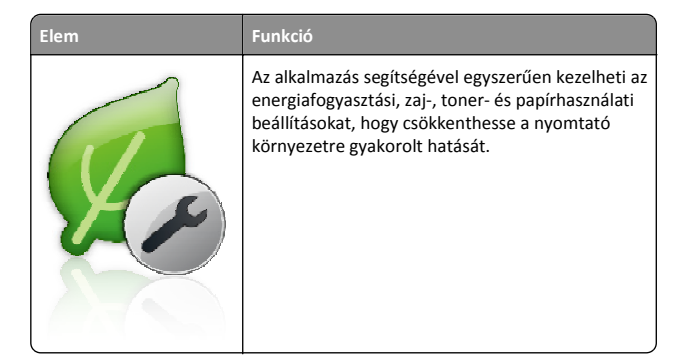

# A távoli kezelőpanel beállítása

Ezzel az alkalmazással a nyomtató kezelőpanelje akkor is használható, amikor a felhasználó fizikailag nincs a hálózati nyomtató közelében. Számítógépének képernyőjéről megjelenítheti a nyomtató állapotát, feloldhatja a felfüggesztett feladatokat, létrehozhat könyvjelzőket és más egyéb nyomtatási feladatokat is elvégezhet.

1 Nyisson meg egy webböngészőt, és írja be a nyomtató IP-címét a címmezőbe.

**Megjegyzés:** Tekintse meg a nyomtató IP-címét a nyomtató főképernyőjén. Az IP-cím számok négyelemű, pontokkal elválasztott halmaza, például 123.123.123.123.

- 2 Kattintson a Beállítások >Távoli vezérlőpanel beállításai lehetőségre.
- **3** Jelölje be a **Engedélyezés** négyzetet, majd adja meg az egyéni beállításokat.
- 4 Kattintson a Küldés gombra.

Az alkalmazás használatához kattintson a **Távoli vezérlőpanel >VNC kisalkalmazás indítása** elemre.

# Konfiguráció importálása és exportálása

Lehetőség van a konfigurációs beállítások exportálására egy szöveges fájlba, majd a fájl importálására a beállítások másik nyomtatóra történő alkalmazásához.

1 Nyisson meg egy webböngészőt, és írja be a nyomtató IP-címét a címmezőbe.

**Megjegyzés:** Tekintse meg a nyomtató IP-címét a nyomtató főképernyőjén. Az IP-cím számok négyelemű, pontokkal elválasztott halmaza, például 123.123.123.123.

- 2 Egy adott alkalmazás beállításainak exportálásához vagy importálásához tegye a következőket:
  - a Kattintson Beállítások >Alkalmazások >Alkalmazások kezelése lehetőségre.
  - **b** A telepített alkalmazások listájában kattintson a konfigurálni kívánt alkalmazás nevére.
  - c Kattintson a Konfigurálás lehetőségre, majd tegye az alábbiak valamelyikét:
    - Egy adott konfiguráció fájlba való mentéséhez válassza az Exportálás lehetőséget, majd kövesse a számítógép képernyőjén megjelenő utasításokat a konfigurációs fájl mentéséhez.

#### Megjegyzések:

- A konfigurációs fájl mentésekor megadhat egyedi fájlnevet vagy használhatja az alapértelmezettet is.
- Ha "JVM memória megtelt" hiba fordul elő, akkor ismételje meg az exportálási eljárást, amíg nem történik meg a konfigurációs fájl mentése.
- A konfigurációs beállításoknak fájlból történő importálásához kattintson az Importálás lehetőségre, majd tallózással keresse meg az elmentett konfigurációs fájlt, amely egy korábban konfigurált nyomtatóról lett importálva.

#### Megjegyzések:

- A konfigurációs fájl importálása előtt eldöntheti, hogy először megtekinti azt vagy közvetlenül betölti.
- Ha időtúllépés történik és üres képernyő jelenik meg, akkor frissítse a webböngészőt, majd kattintson az Alkalmaz elemre.
- **3** Több alkalmazás beállításainak exportálásához vagy importálásához tegye a következőket:

- a Kattintson a Beállítások >Importálás/exportálás elemre.
- **b** Tegye az alábbiak valamelyikét:
  - A konfigurációs fájl exportálásához válassza a Beépített megoldások beállításai fájl exportálása lehetőséget, majd kövesse a számítógép képernyőjén megjelenő utasításokat a konfigurációs fájl mentéséhez.
  - A konfigurációs fájl importálásához tegye a következőket:
    - 1 Kattintson a Beépített megoldások beállításai fájl importálása >Fájl kijelölése, lehetőségre, majd tallózással keresse meg az elmentett konfigurációs fájlt, amely egy korábban konfigurált nyomtatóról lett importálva.
    - 2 Kattintson a Küldés gombra.

# Nyomtatás

# Dokumentum nyomtatása

- 1 Állítsa be a betöltött papírnak megfelelő papírtípust és papírméretet a nyomtató kezelőpaneljéről.
- 2 Nyomtatási munka elküldése a nyomtatóra:

#### Útmutatás Windows-felhasználók számára

- a Nyisson meg egy dokumentumot, és kattintson a
   Fájl >Nyomtatás lehetőségre.
- b Kattintson a Properties (Tulajdonságok), Preferences
   (Nyomtatási beállítások), Options (Beállítások) vagy a Setup
   (Beállítás) lehetőségre.
- c Szükség esetén módosítsa a beállításokat.
- d Kattintson az OK >Nyomtatás lehetőségre.

#### Macintosh-felhasználók számára

- a Adja meg a beállításokat a Page Setup (Oldalbeállítás) párbeszédpanelen:
  - 1 Miközben a dokumentum látható, kattintson a Fájl >Oldalbeállítás parancsra.
  - 2 Válassza ki a papírméretet, vagy hozzon létre egy egyéni méretet a betöltött papírnak megfelelően.
  - 3 Kattintson az OK gombra.
- b Adja meg a szükséges beállításokat a Print (Nyomtatás) párbeszédpanelen:
  - 1 Miközben a dokumentum látható, kattintson a File (Fájl) >Print (Nyomtatás) parancsra.

Ha szükséges, kattintson a bővítésháromszögre, hogy több lehetőséget lásson.

**2** A nyomtatási beállítási előugró menükben módosítsa a beállításokat szükség esetén.

**Megjegyzés:** Egy adott típusú papírra történő nyomtatáshoz módosítsa a papírméret beállítását a betöltött papírnak megfelelően, vagy válassza ki a megfelelő tálcát vagy adagolót.

3 Kattintson a Print (Nyomtatás) lehetőségre.

# Nyomtatási feladat törlése a számítógépről

#### Útmutatás Windows-felhasználók számára

- 1 Nyissa meg a nyomtatók mappát, majd válassza ki a nyomtatót.
- 2 Válassza ki a nyomtatási sorból azt a feladatot, amelyet le szeretne állítani, majd törölje.

### Macintosh-felhasználók számára

- 1 Az Apple menü Rendszerbeállítások eleménél keresse meg a nyomtatóját.
- 2 Válassza ki a nyomtatási sorból azt a feladatot, amelyet le szeretne állítani, majd törölje.

# Papír és speciális adathordozó betöltése

# A 250 vagy 550 lapos tálca betöltése

VIGYÁZAT! SÉRÜLÉSVESZÉLY: A berendezés stabilitásvesztésének elkerülése érdekében minden egyes tálcába külön-külön töltse be a papírt. A többi tálcát tartsa csukva, amíg szüksége nincs rájuk.

1 Húzza ki a tálcát.

#### Megjegyzések:

• Folio, Legal vagy Oficio méretű papír betöltése esetén emelje fel enyhén a tálcát, majd húzza teljesen ki.

 Ne távolítsa el a tálcákat, amíg nyomtatás zajlik, vagy amíg a Foglalt felirat látszik a képernyőn. Ha így tesz, az elakadást okozhat.

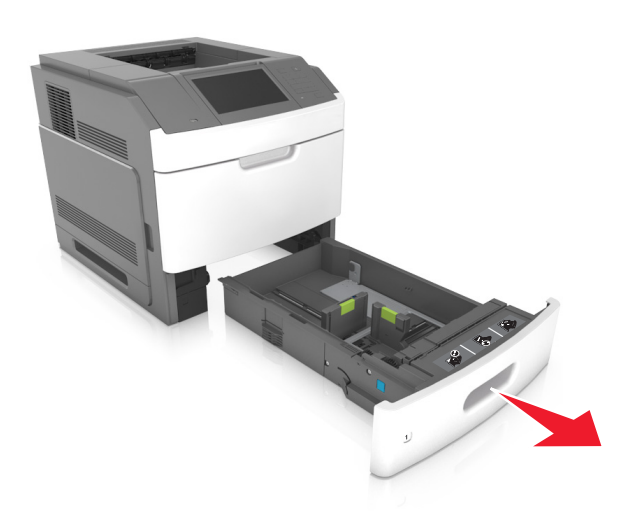

2 Nyomja össze a papírhosszúság-vezetőt, majd csúsztassa azt a megfelelő pozícióba a betöltött papír méretéhez, amíg a helyére nem kattan.

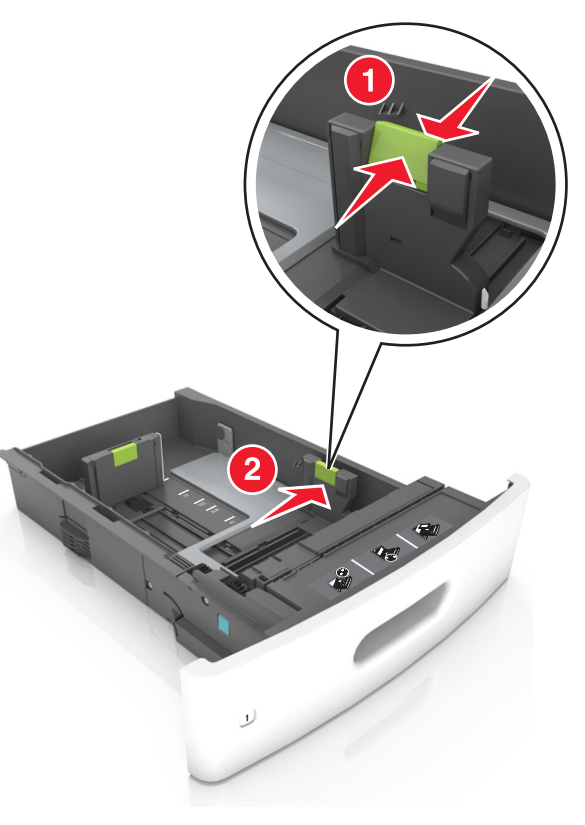

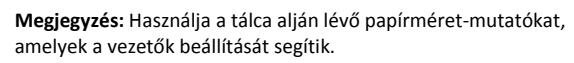

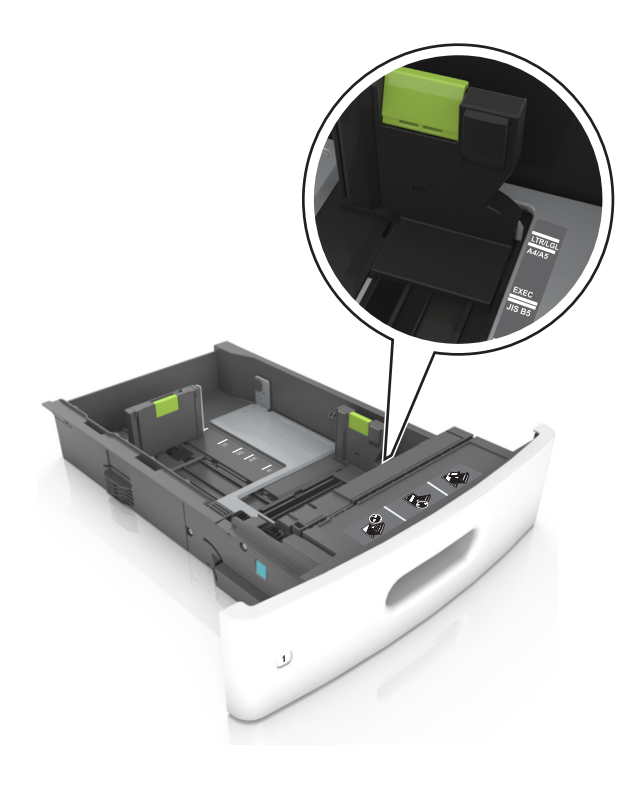

3 Oldja ki a papírhosszúság-vezetőket, és nyomja össze, majd csúsztassa azokat a megfelelő pozícióba a betöltött papír méretéhez.

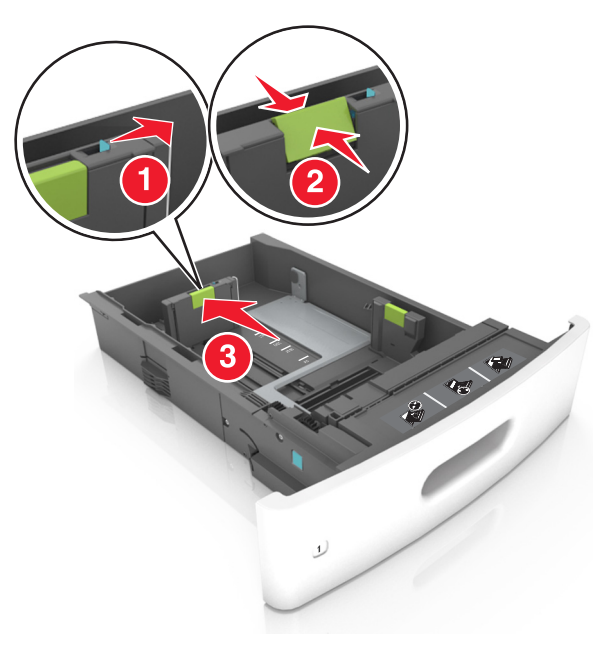

#### Megjegyzések:

- Rögzítse a papírhosszúság-vezetőt minden papírméret esetében.
- Használja a tálca alján lévő papírméret-mutatókat, amelyek a vezetők beállítását segítik.

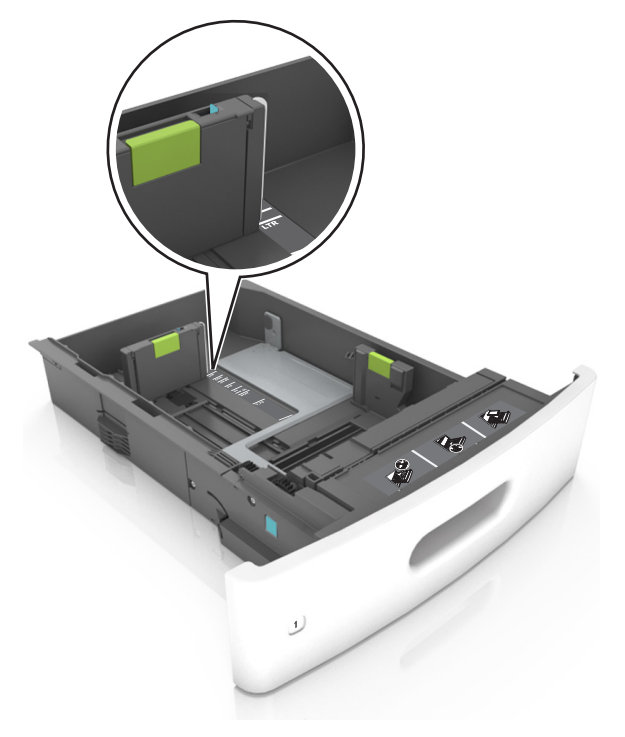

**4** Hajlítsa meg és legyezze meg párszor a papírköteget, hogy a papírlapok ne tapadjanak össze. Ne hajtsa meg, és ne gyűrje össze a papírt. Egyenesítse ki a köteg szélét egy egyenes felületen.

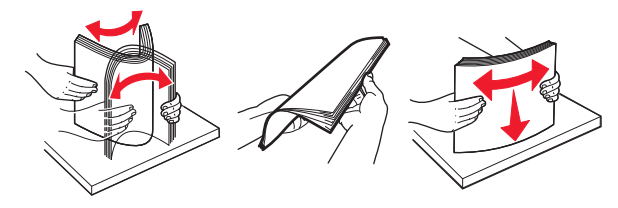

- **5** A papírköteget a nyomtatandó oldalával lefelé töltse be.
  - **Megjegyzés:** Győződjön meg róla, hogy a nyomtatóban lévő papír vagy boríték megfelelően van betöltve.
  - A fejléc betöltése változó attól függően, hogy használatban vane egy külön megvásárolható kapcsozó kiadóegység.

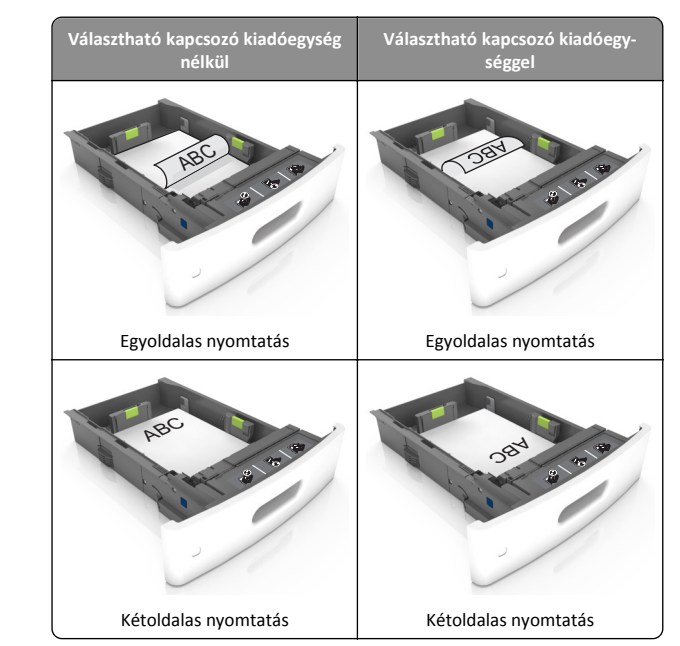

 Ha előre lyukasztott papírt tölt be a kapcsozó kiadóegységgel való használathoz, ellenőrizze, hogy a papír hosszú éle mentén lévő lyukak a tálca megfelelő oldalán legyenek.

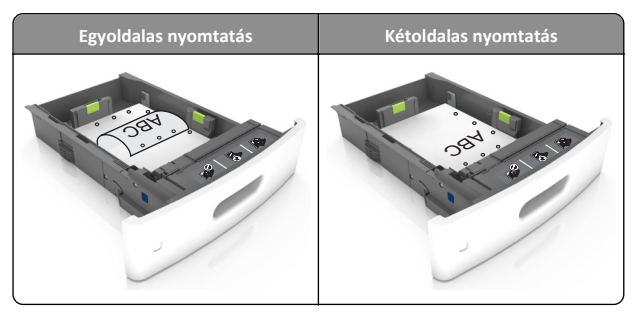

Megjegyzés: Ha a papír hosszú éle mentén kialakított lyukak a tálca bal oldalán vannak, akkor elakadás léphet fel.

• Ne csúsztassa a papírt a tálcába. A papírt az ábrán látható módon töltse be.

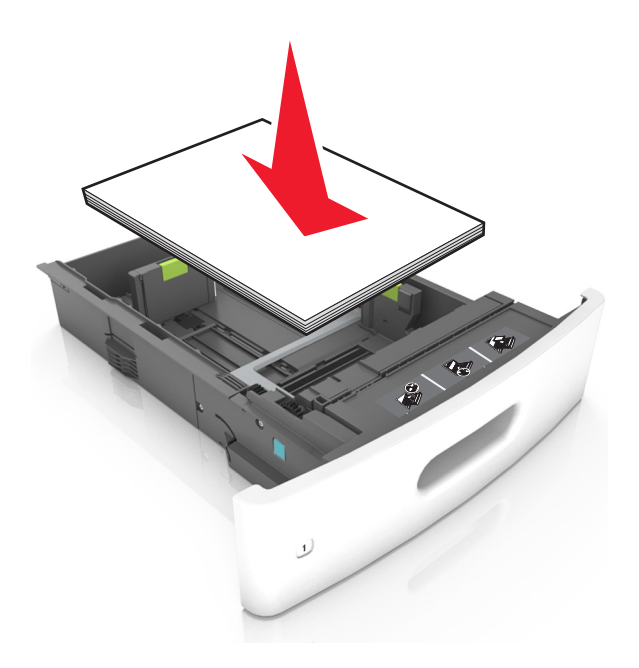

 Borítékok betöltése esetén győződjön meg arról, hogy azok lezáróval felfelé nézzenek, és a tálca bal oldali részére kerüljenek.

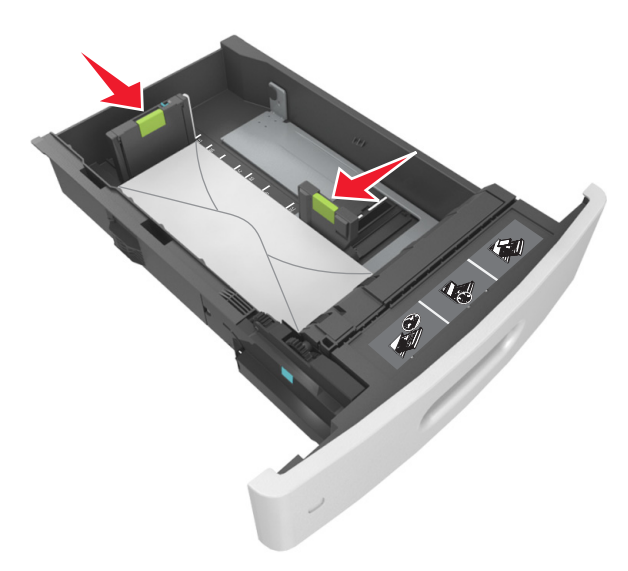

 Ellenőrizze, hogy a papír a maximális papírtöltetet jelző, folytonos vonal alatt van.

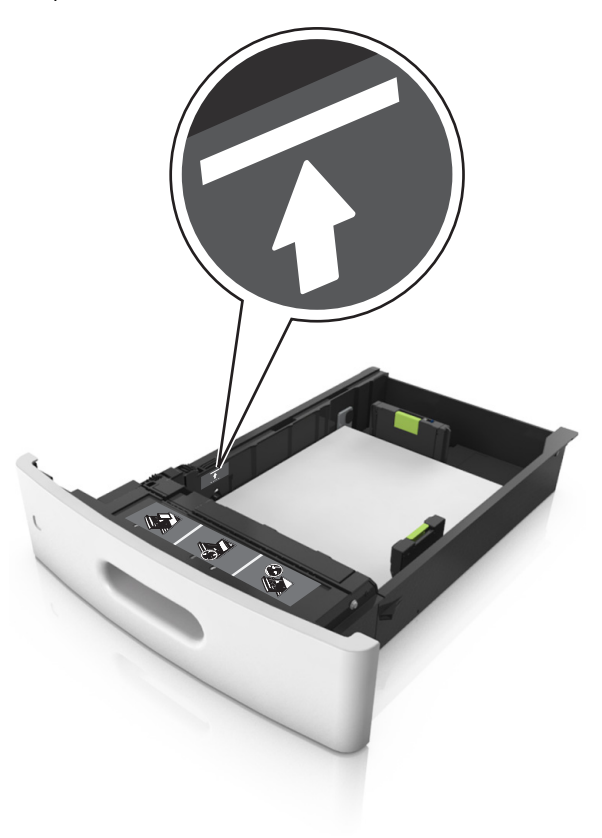

Vigyázat - sérülésveszély: A tálca túltöltése papírelakadást okozhat.

• Kartonlapok, címkék és minden egyéb, speciális hordozó használata esetén ellenőrizze, hogy a papír az alternatív papírtöltetet jelző, szaggatott vonal alatt van.

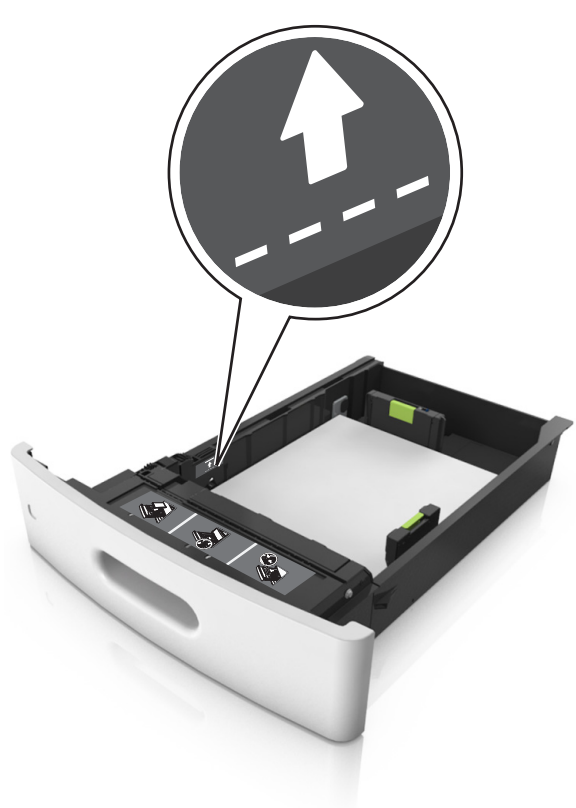

6 Egyéni vagy Universal méretű papír használata esetén úgy állítsa be a papírvezetőket, hogy finoman hozzáérjenek a papírköteg széléhez, majd rögzítse a hosszvezetőt.

7 Helyezze vissza a tálcát.

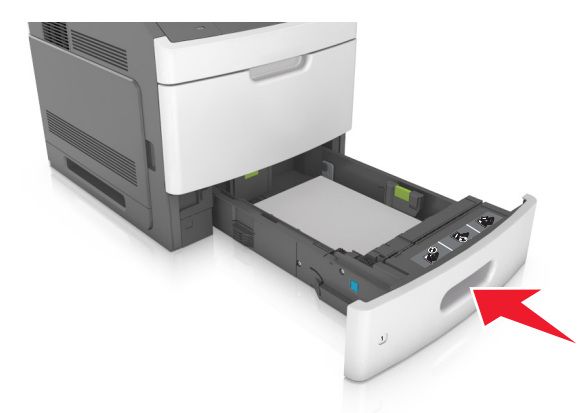

8 Állítsa be a nyomtató kezelőpaneljének Papír menüjében a papírtípust és -méretet úgy, hogy az megegyezzen a tálcába töltött papírral.

Megjegyzés: A papírelakadások és a nem megfelelő minőségű nyomtatás elkerülése érdekében a megfelelő papírméretet és típust állítsa be.

# A 2100 lapos tálca betöltése

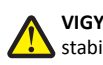

VIGYÁZAT! SÉRÜLÉSVESZÉLY: A berendezés stabilitásvesztésének elkerülése érdekében minden egyes tálcába külön-külön töltse be a papírt. A többi tálcát tartsa csukva, amíg szüksége nincs rájuk.

1 Húzza ki a tálcát.

2 Állítsa be a hossz- és szélvezetőket.

#### A5 méretű papír betöltése

a Húzza ki a papírszélesség-vezetőket, majd csúsztassa azokat az A5-nek megfelelő pozícióba.

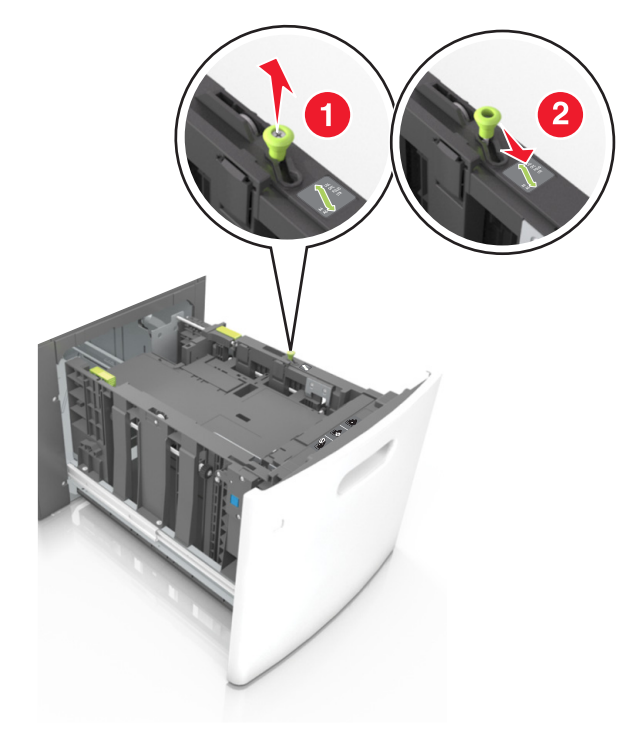

**b** Nyomja össze a papírhosszúság-vezetőket, majd csúsztassa azokat az A5 pozícióba, amíg helyükre nem *kattannak*.

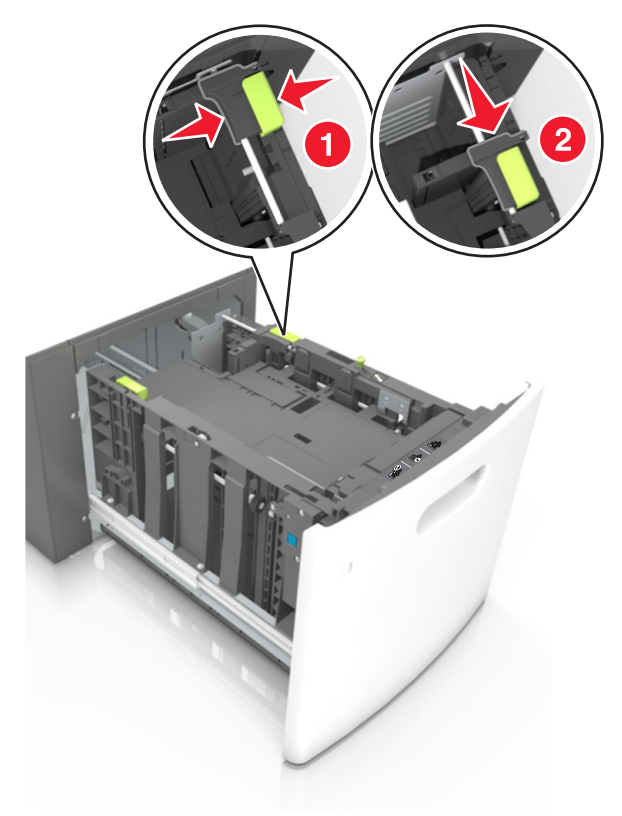

c Vegye ki az A5 hosszvezetőt a tartójából.

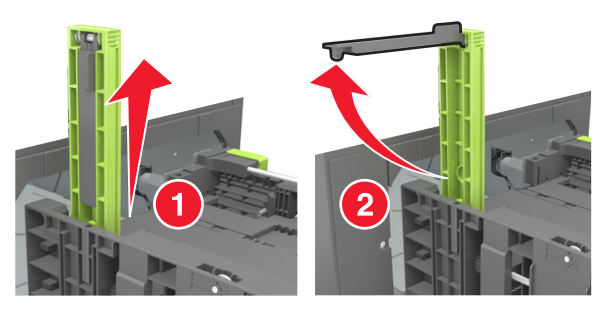

**d** Helyezze az A5 hosszvezetőt a kijelölt nyílásba.

**Megjegyzés:** Nyomja le addig az A5 hosszvezetőt, amíg a helyére nem *kattan*.

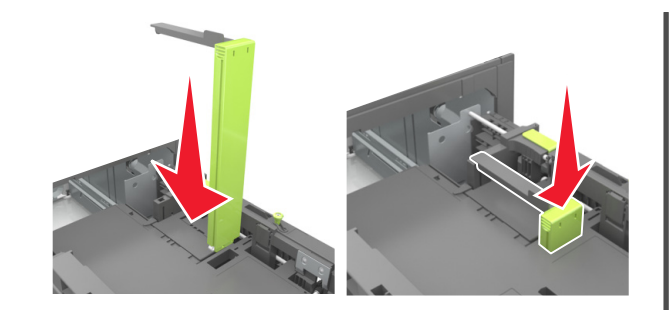

#### A4, Letter, Legal, Oficio és Folio méretű papír betöltése

a Húzza ki a papírszélesség-vezetőket, majd csúsztassa azokat a megfelelő pozícióba a betöltendő papírmérethez.

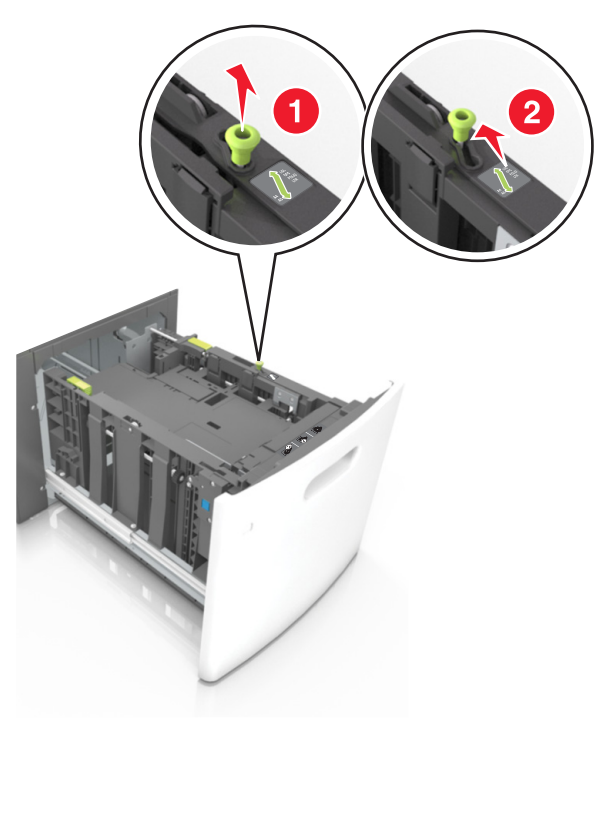

b Ha az A5 hosszvezető még csatlakozik a papírhosszúságvezetőhöz, akkor vegye el a helyéről. Ha nem csatlakozik az A5ös papírhosszúság-vezető, akkor folytassa a d lépéssel.

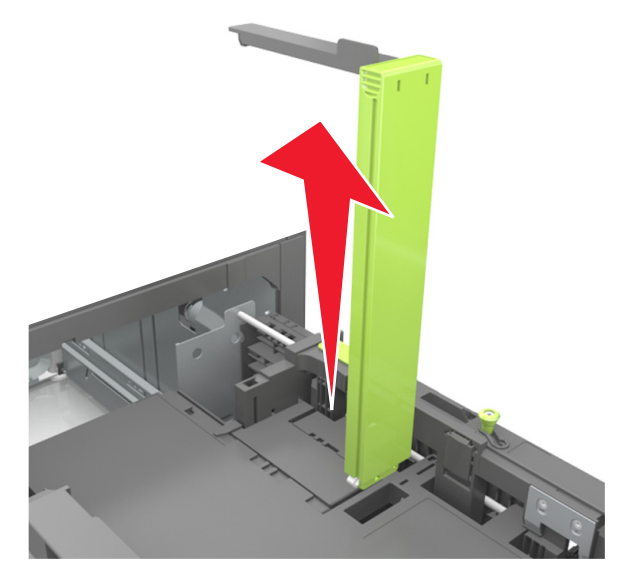

c Helyezze az A5 hosszvezetőt a tartójába.

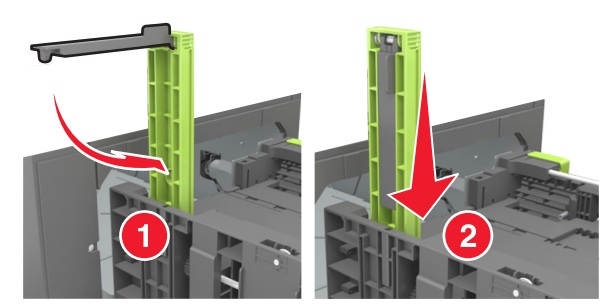

**d** Nyomja össze a papírhosszúság-vezetőt, majd csúsztassa azt a megfelelő pozícióba a betöltött papír méretéhez, amíg a helyére nem *kattan*.

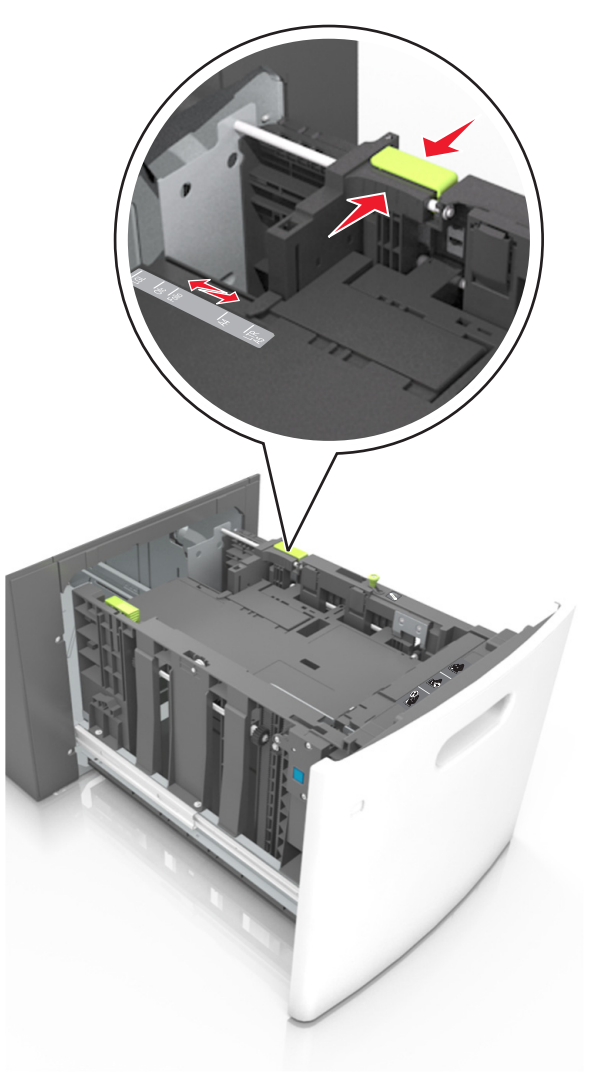

3 Hajlítsa meg és legyezze meg párszor a papírköteget, hogy a papírlapok ne tapadjanak össze. Ne hajtsa meg, és ne gyűrje össze a papírt. Egyenesítse ki a köteg szélét egy egyenes felületen.

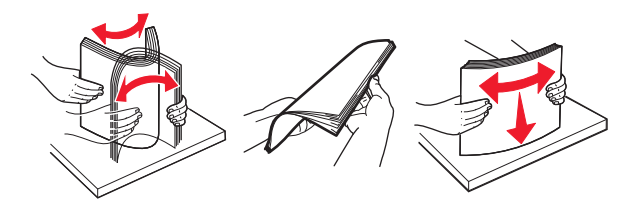

**4** A papírköteget a nyomtatandó oldalával lefelé töltse be.

Megjegyzés: Ellenőrizze, hogy a papír megfelelően van-e betöltve

 A fejléc betöltése változó attól függően, hogy használatban vane egy külön megvásárolható kapcsozó kiadóegység.

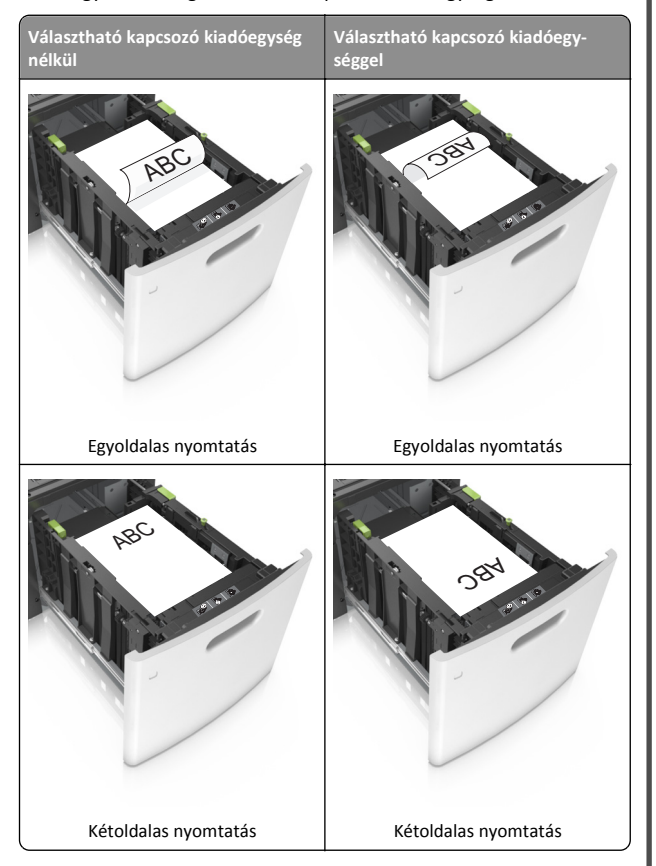

 Ha előre lyukasztott papírt tölt be a kapcsozó kiadóegységgel való használathoz, ellenőrizze, hogy a papír hosszú éle mentén lévő lyukak a tálca megfelelő oldalán legyenek.

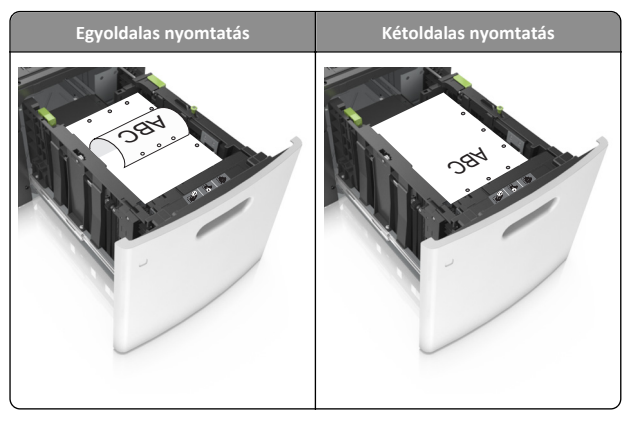

Megjegyzés: Ha a papír hosszú éle mentén kialakított lyukak a tálca bal oldalán vannak, akkor elakadás léphet fel.

 Figyeljen arra, a papír ne haladja meg a papírtöltés maximum jelzését.

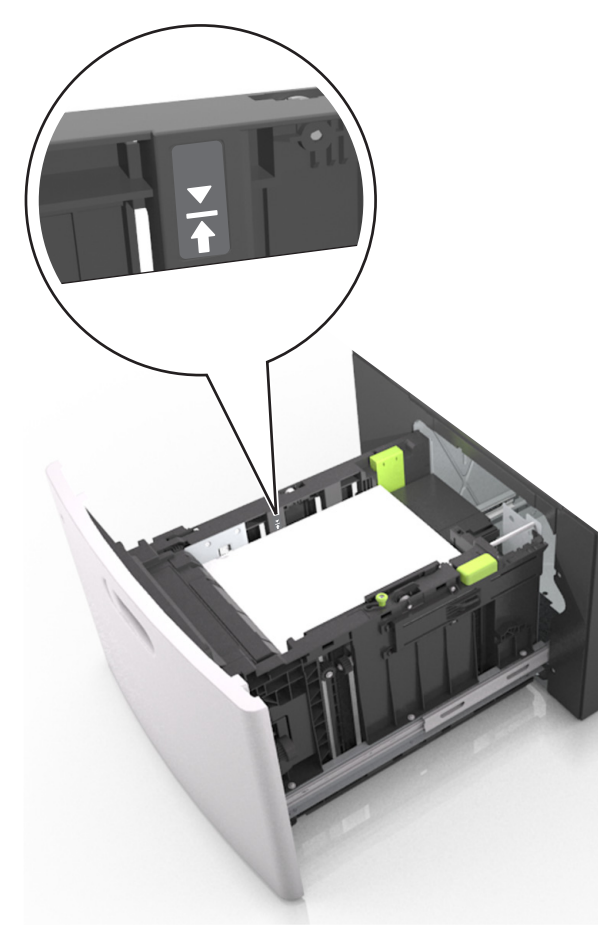

Vigyázat - sérülésveszély: A tálca túltöltése papírelakadást okozhat.

5 Helyezze vissza a tálcát.

**Megjegyzés:** Nyomja lefelé a papírköteget tálca behelyezése közben.

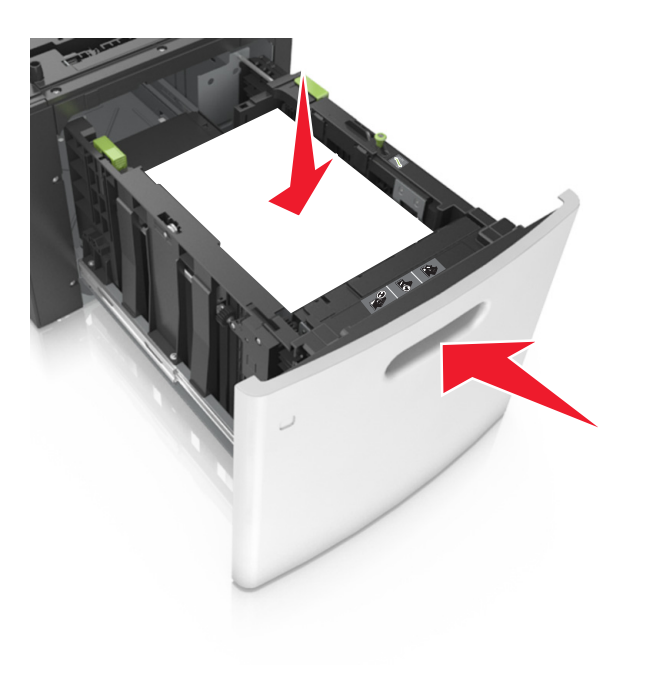

6 Ellenőrizze, hogy a nyomtató vezérlőpaneljének Papír menüjében megadott papírméret és -típus megegyezik-e a tálcába töltött papírral.

**Megjegyzés:** A papírelakadások és a nem megfelelő minőségű nyomtatás elkerülése érdekében a megfelelő papírméretet és - típust állítsa be.

# A többfunkciós adagoló betöltése

1 Nyissa le a multifunkciós adagoló ajtaját.

**Megjegyzés:** Nyomtatás közben ne töltse be és ne zárja le a többfunkciós adagolót.

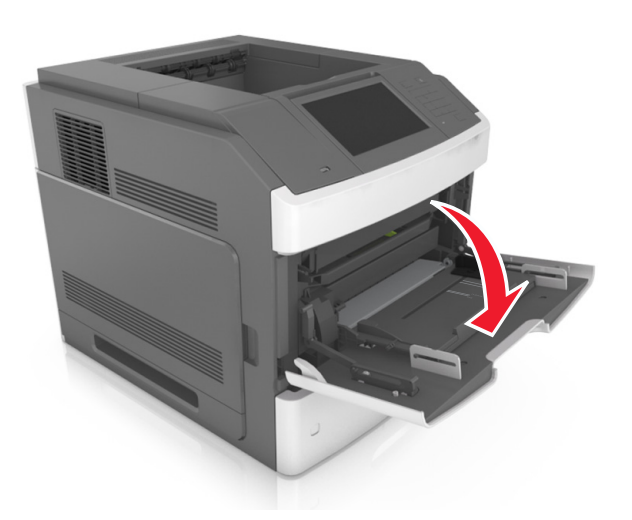

**2** Húzza ki a fogantyú segítségével a többcélú adagoló hosszabbítóját.

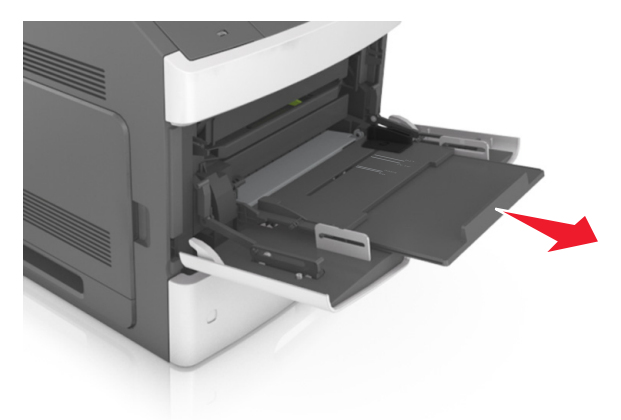

**Megjegyzés:** Irányítsa a hosszabbítót finoman úgy, hogy a többcélú adagoló teljesen ki legyen bővítve, és nyitva legyen.

**3** Csúsztassa a papírszélesség-vezetőket a megfelelő pozícióba a betöltendő papírmérethez.

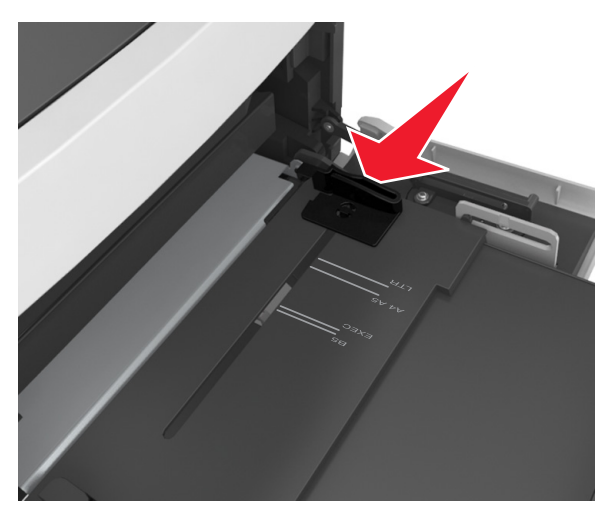

**Megjegyzés:** Használja a tálca alján lévő papírméret-mutatókat, amelyek a vezetők beállítását segítik.

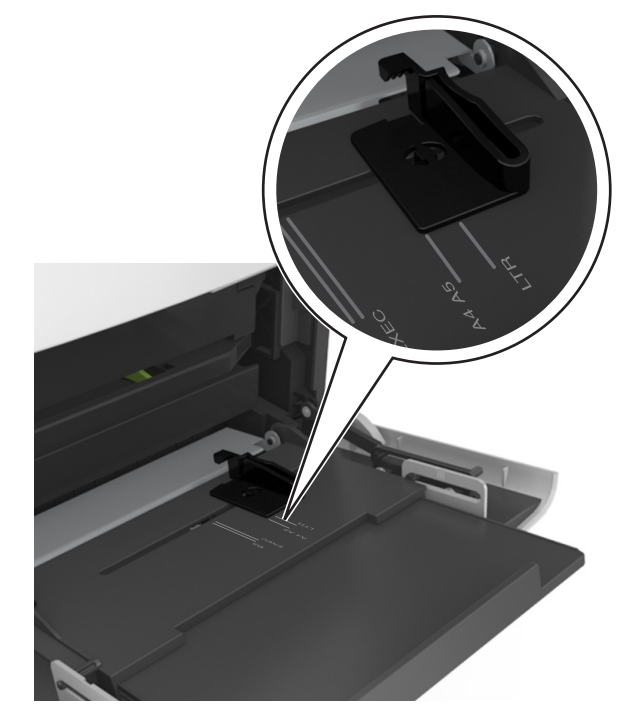

- **4** Készítse elő a papírt vagy speciális hordozót a betöltéshez.
  - Hajlítsa meg és legyezze meg párszor a papírköteget, hogy a papírlapok ne tapadjanak össze. Ne hajtsa meg, és ne gyűrje össze a papírt. Egyenesítse ki a köteg szélét egy egyenes felületen.

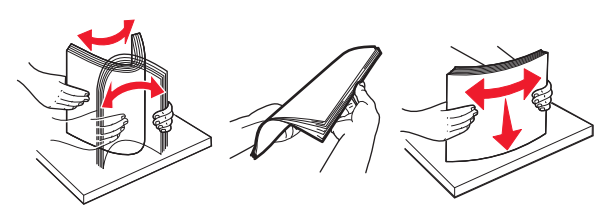

 Tartsa az írásvetítő-fóliákat a szélüknél, és legyezze meg őket. Egyenesítse ki a köteg szélét egy egyenes felületen.

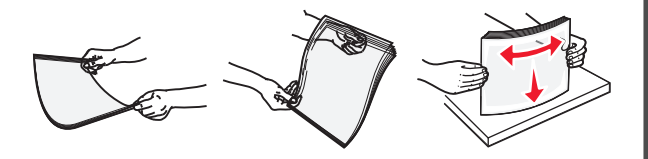

Megjegyzés: Óvakodjon az írásvetítő-fóliák nyomtatási oldalának megérintésétől. Ügyeljen rá, hogy ne karcolja meg őket.

 Hajlítsa meg és legyezze meg párszor a borítékköteget, hogy a borítékok ne tapadjanak össze. Egyenesítse ki a köteg szélét egy egyenes felületen.

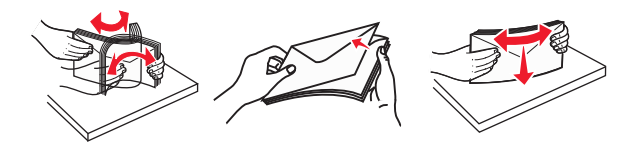

5 Adagolja be a papírt vagy speciális hordozót.

Megjegyzés: Csúsztassa finoman a köteget ütközésig a többcélú adagolóba.

- Egyszerre csak egy méretű és egy típusú papírt vagy speciális hordozót töltsön be.
- Győződjön meg arról, hogy a papír a többfunkciós adagolóban nem szorul, egyenesen fekszik, nem szamárfüles és nem gyűrődött.
- A fejléc betöltése változó attól függően, hogy használatban vane egy külön megvásárolható kapcsozó kiadóegység.

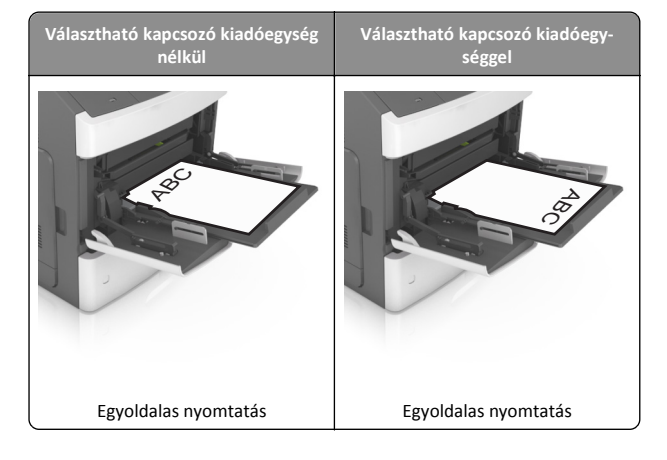

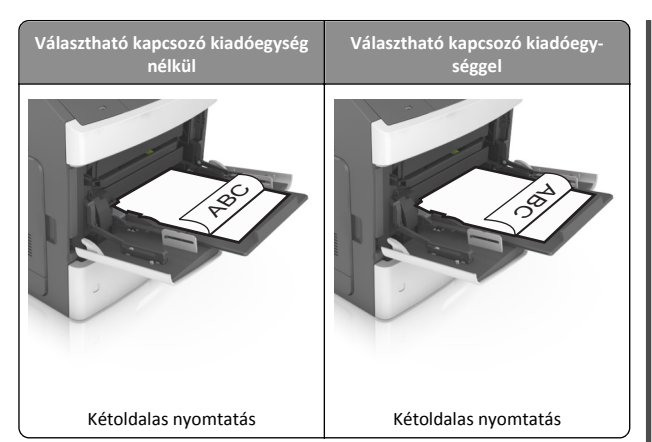

 Ha előre lyukasztott papírt tölt be a kapcsozó kiadóegységgel való használathoz, ellenőrizze, hogy a papír hosszú éle mentén lévő lyukak a tálca megfelelő oldalán legyenek.

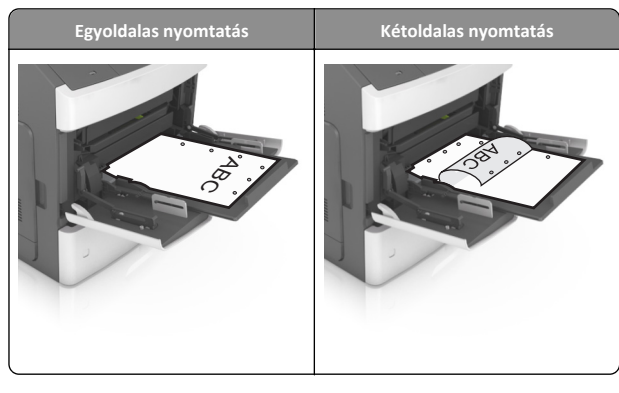

**Megjegyzés:** Ha a papír hosszú éle mentén kialakított lyukak a tálca bal oldalán vannak, akkor elakadás léphet fel.

 Helyezze a borítékokat a többcélú adagoló bal oldalához a hajtókákkal felfelé.

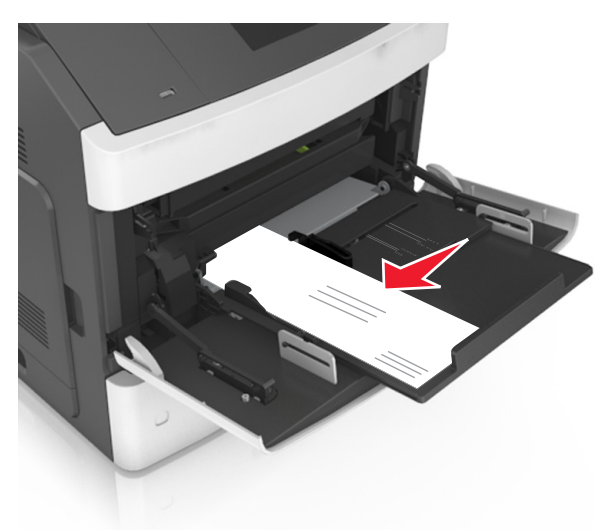

Vigyázat - sérülésveszély: Soha ne használjon bélyegekkel, kapcsokkal, tűzőkkel, ablakokkal, bevonatos betéttel vagy öntapadós ragasztóval ellátott borítékokat. Ilyen borítékok kárt tehetnek a nyomtatóban. • Figyeljen arra, hogy a papír vagy speciális hordozó a papírtöltés maximum jelzése alatt legyen.

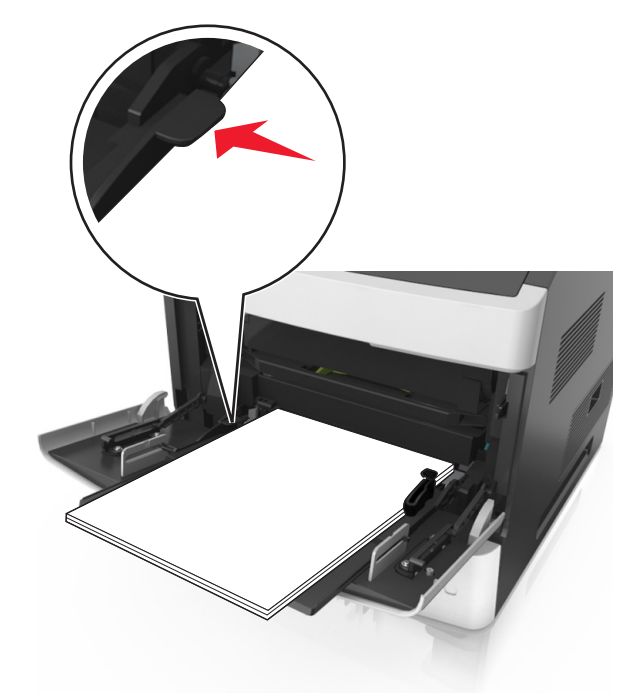

Vigyázat - sérülésveszély: Az adagoló túltöltése papírelakadást okozhat.

- 6 Egyéni vagy Universal méretű papír használata esetén úgy állítsa be a szélességvezetőket, hogy finoman hozzáérjenek a papírköteg széléhez.
- 7 Állítsa be a nyomtató kezelőpaneljének Papír menüjében a papírtípust és -méretet úgy, hogy az megegyezzen a tálcába töltött papírral.
  - **Megjegyzés:** A papírelakadások és a nem megfelelő minőségű nyomtatás elkerülése érdekében a megfelelő papírméretet és típust állítsa be.

# Elakadások megszüntetése

# [x] lapos papírelakadás, a kazetta eltávolításához emelje fel az elülső fedelet. [200-201]

- VIGYÁZAT! FORRÓ FELÜLET: Előfordulhat, hogy a nyomtató belseje forró. Az égési sérülések elkerülése érdekében várja meg, amíg lehűlnek a felületek.
- 1 Emelje fel az elülső fedelet, majd húzza le a multifunkciós adagoló ajtaját.

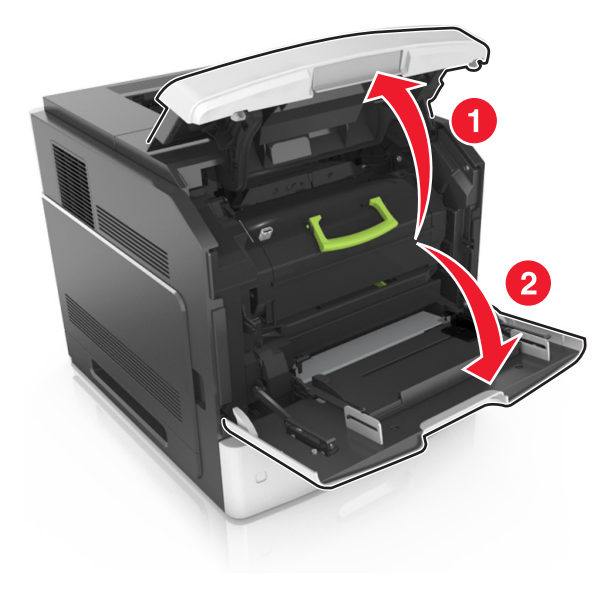

2 Emelje fel a zöld fogantyút, majd húzza ki a tonerkazettát a nyomtatóból.

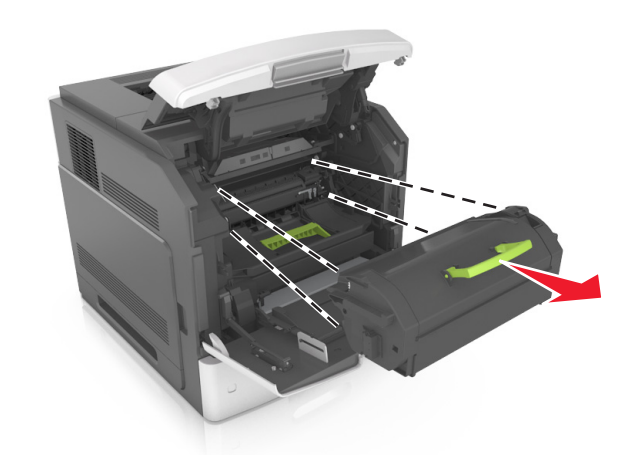

- 3 Tegye félre a kazettát.
- **4** Emelje fel a zöld fogantyút, majd húzza ki a képalkotó egységet a nyomtatóból.

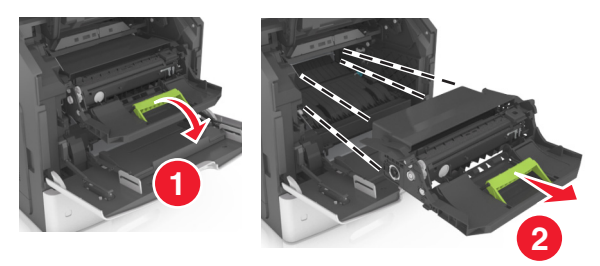

- **5** Tegye félre a képalkotó egységet egyenletes, sima felületre.
  - Vigyázat sérülésveszély: Ne tegye ki közvetlen fény hatásának a képalkotó egységet 10 percnél hosszabb ideig. A hosszabb ideig tartó közvetlen napsugárzás nyomtatási minőségbeli problémákat okozhat.
- 6 Húzza az elakadt papírt óvatosan jobbra, majd távolítsa el a nyomtatóból.

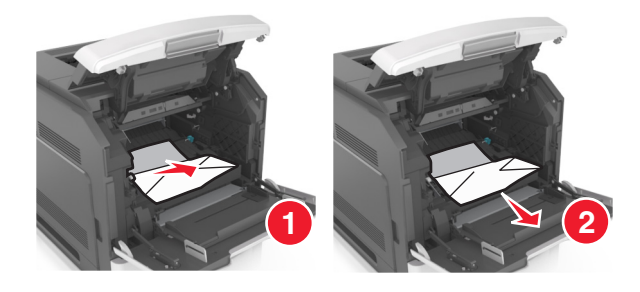

- Vigyázat sérülésveszély: Lehet, hogy az elakadt papíron meg nem száradt festék van, amely foltot ejthet a ruhadarabokon vagy a bőrön.
- 7 Telepítse a képalkotó egységet.

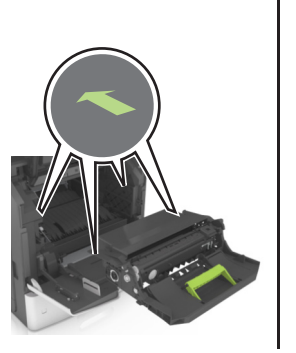

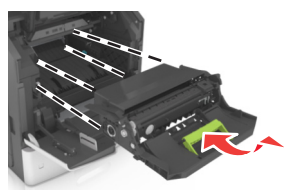

- Megjegyzés: Használja útmutatóként a nyomtató oldalán található nyilakat.
- 8 Helyezze be a kazettát a nyomtatóba, majd nyomja vissza a zöld fogantyút a helyére.

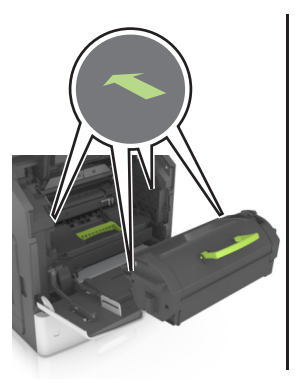

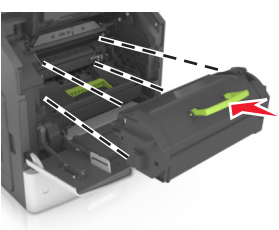

#### Megjegyzések:

- Illessze a tonerkazetta útmutatóként használt nyilait a nyomtató nyilaihoz.
- Ellenőrizze, hogy a kazetta teljesen be van-e nyomva.
- **9** Zárja be a többcélú adagoló ajtaját és a fedőlapot.

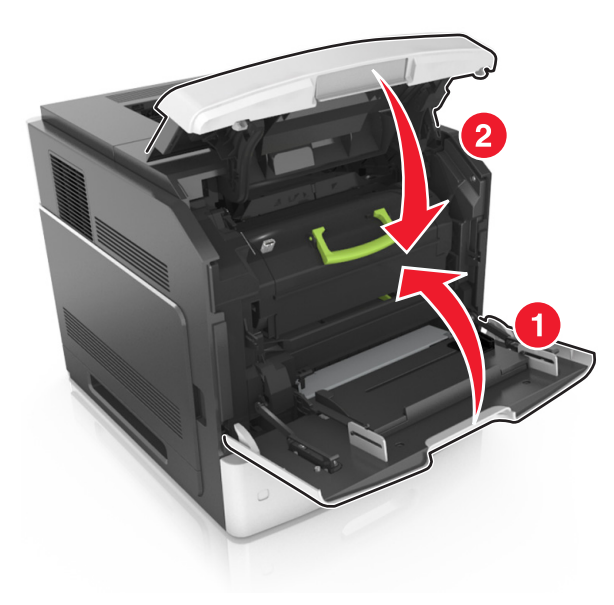

- **10** Hajtsa végre az alábbi lépések valamelyikét az üzenet törléséhez és a nyomtatás folytatásához.
  - Érintőképernyős nyomtatók esetén érintse meg a vagy a Kész elemet.
  - Nem érintőképernyős nyomtatók esetén válassza a Tovább

| lehetőséget > OK   | > Szüntesse meg az elakadást, majd |
|--------------------|------------------------------------|
| nyomja meg az OK : | OK gombot.                         |

# [x] lapos papírelakadás, nyissa ki a hátsó felső ajtót. [202]

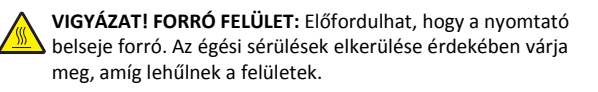

#### 1 Nyissa le a hátsó ajtót.

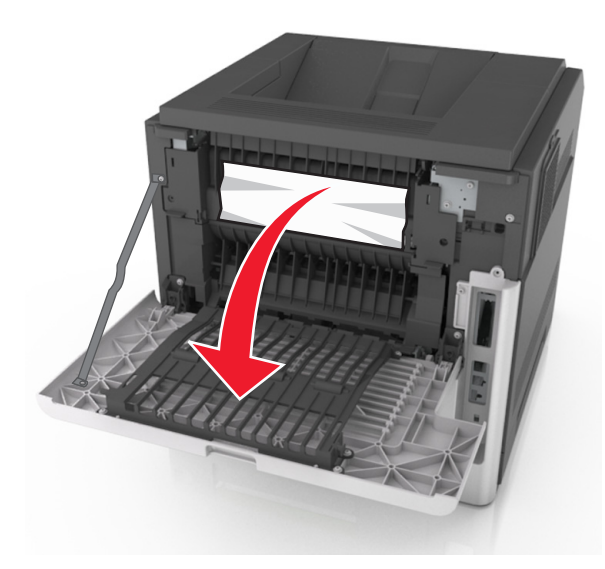

 2 Fogja meg az elakadt papírt mindkét oldalán, és óvatosan húzza ki.
 Megjegyzés: Ügyeljen arra, hogy minden papírdarabot eltávolítson.

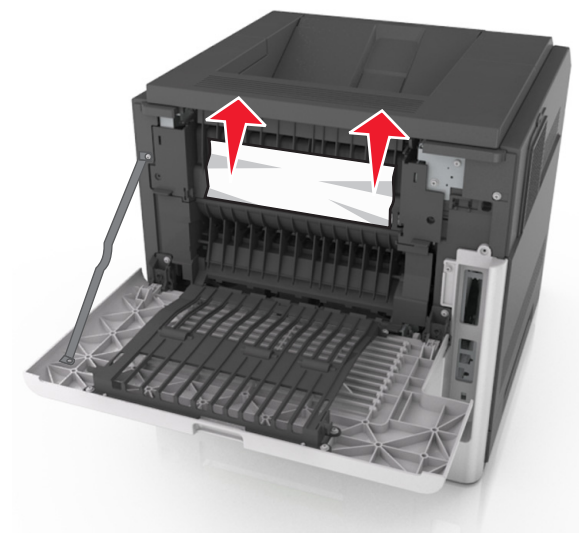

3 Zárja be a hátsó ajtót.

- **4** Hajtsa végre az alábbi lépések valamelyikét az üzenet törléséhez és a nyomtatás folytatásához.
  - Érintőképernyős nyomtatók esetén érintse meg a vagy a Kész elemet.
  - Nem érintőképernyős nyomtatók esetén válassza a Tovább

lehetőséget > OK > Szüntesse meg az elakadást, majd

nyomja meg az OK > OK gombot.

# [x] lapos papírelakadás, nyissa ki a hátsó alsó és felső ajtót. [231-234]

VIGYÁZAT! FORRÓ FELÜLET: Előfordulhat, hogy a nyomtató belseje forró. Az égési sérülések elkerülése érdekében várja meg, amíg lehűlnek a felületek.

1 Nyissa le a hátsó ajtót.

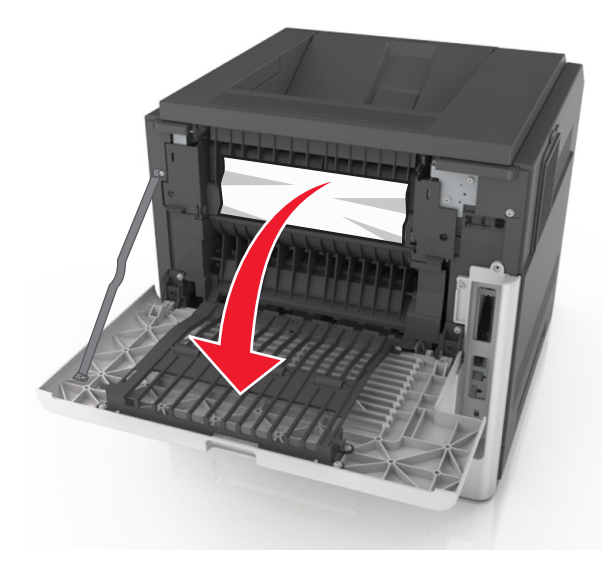

2 Fogja meg az elakadt papírt mindkét oldalán, és óvatosan húzza ki.

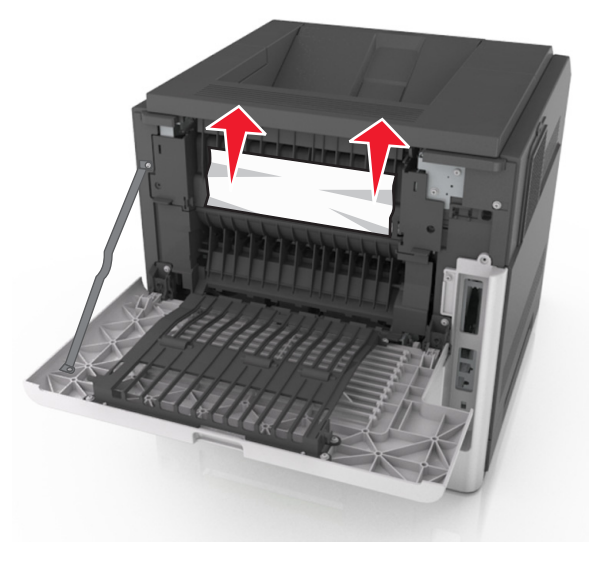

#### **3** Zárja be a hátsó ajtót.

4 Nyomja meg a normál tálca hátulját.

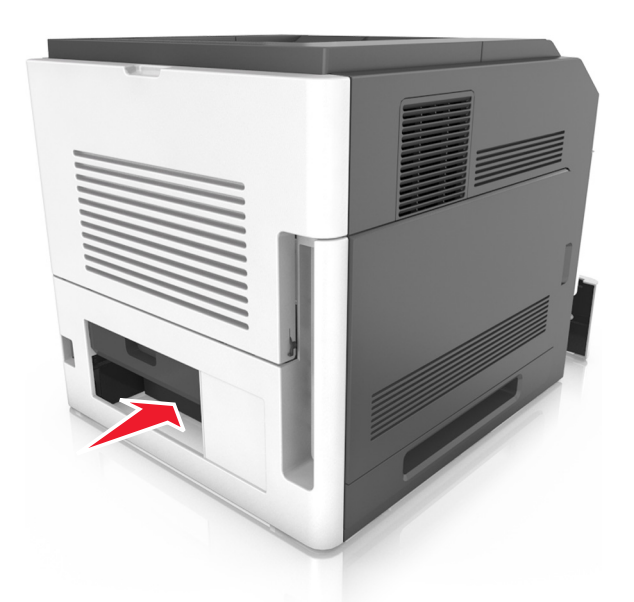

5 Nyomja le a hátsó duplex fület, majd határozottan fogja meg az elakadt papírt, és óvatosan húzza ki.

Megjegyzés: Ügyeljen arra, hogy minden papírdarabot eltávolítson.

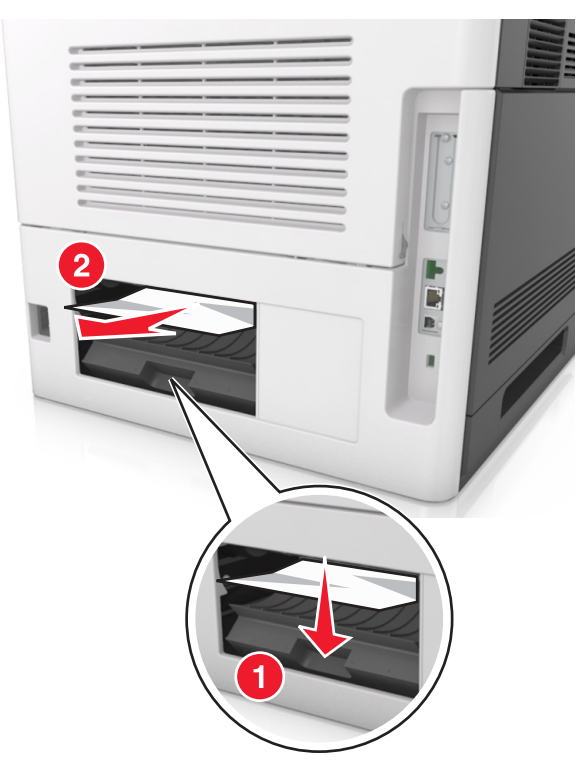

- 6 Helyezze be a normál tálcát.
- 7 Hajtsa végre az alábbi lépések valamelyikét az üzenet törléséhez és a nyomtatás folytatásához.
  - Érintőképernyős nyomtatók esetén érintse meg a vagy a Kész elemet.
  - Nem érintőképernyős nyomtatók esetén válassza a Tovább

lehetőséget > OK > Szüntesse meg az elakadást, majd nyomja meg az OK > OK gombot.

# [x] lapos papírelakadás, távolítsa el a normál tárolóból az elakadt papírt. [203]

1 Fogja meg az elakadt papírt mindkét oldalán, és óvatosan húzza ki.

**Megjegyzés:** Ügyeljen arra, hogy minden papírdarabot eltávolítson.

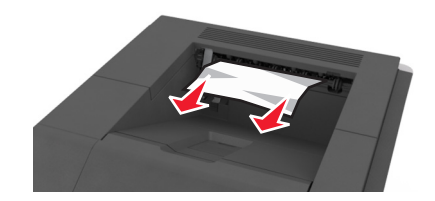

- **2** Hajtsa végre az alábbi lépések valamelyikét az üzenet törléséhez és a nyomtatás folytatásához.
  - Érintőképernyős nyomtatók esetén érintse meg a vagy a Kész elemet.
  - Nem érintőképernyős nyomtatók esetén válassza a Tovább

| lehetőséget > | > Szüntesse meg az elakadást, | majd |
|---------------|-------------------------------|------|
|---------------|-------------------------------|------|

nyomja meg az OK > OK gombot.

# [x] lapos papírelakadás, távolítsa el az 1. tálcát a duplex megtisztításához. [235-239]

1 Húzza ki teljesen a tálcát.

Megjegyzés: Kicsit emelje meg a tálcát, majd húzza ki.

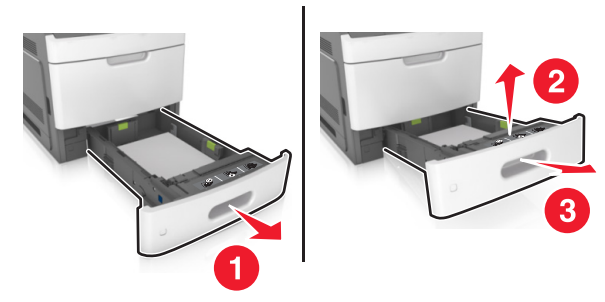

**2** Nyomja le az elülső duplex fület, majd határozottan fogja meg az elakadt papírt, és óvatosan húzza jobbra ki a nyomtatóból.

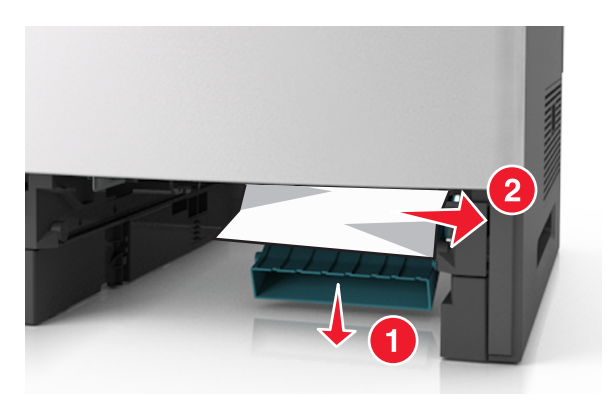

- **3** Helyezze vissza a tálcát.
- **4** Hajtsa végre az alábbi lépések valamelyikét az üzenet törléséhez és a nyomtatás folytatásához.
  - Érintőképernyős nyomtatók esetén érintse meg a vagy a Kész elemet.
  - Nem érintőképernyős nyomtatók esetén válassza a Tovább

lehetőséget > OK > Szüntesse meg az elakadást, majd nyomja meg az OK > OK gombot.

# [x] lapos papírelakadás, nyissa ki a(z) [x]. tálcát. [24x]

 Ellenőrizze, hogy melyik tálcát mutatja a nyomtató kijelzője, majd húzza ki ezt a tálcát.

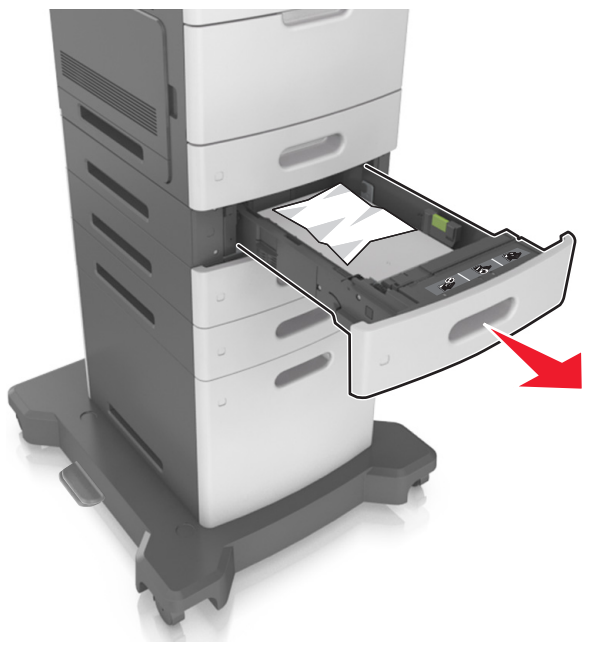

2 Fogja meg az elakadt papírt mindkét oldalán, és óvatosan húzza ki.

**Megjegyzés:** Ügyeljen arra, hogy minden papírdarabot eltávolítson.

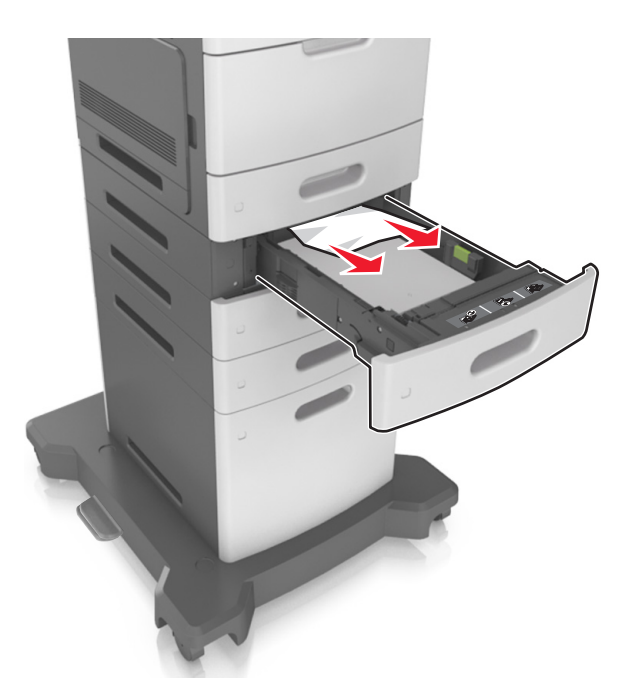

- **3** Helyezze vissza a tálcát.
- 4 Hajtsa végre az alábbi lépések valamelyikét az üzenet törléséhez és a nyomtatás folytatásához.
  - Érintőképernyős nyomtatók esetén érintse meg a vagy a Kész elemet.
  - Nem érintőképernyős nyomtatók esetén válassza a Tovább

lehetőséget > VK > Szüntesse meg az elakadást, majd

nyomja meg az OK > OK gombot.

# [x] lapos papírelakadás, tegye szabaddá a kézi adagolót. [250]

 A többcélú adagolónál fogja meg erősen az elakadt papírt mindkét oldalán, és óvatosan húzza ki.

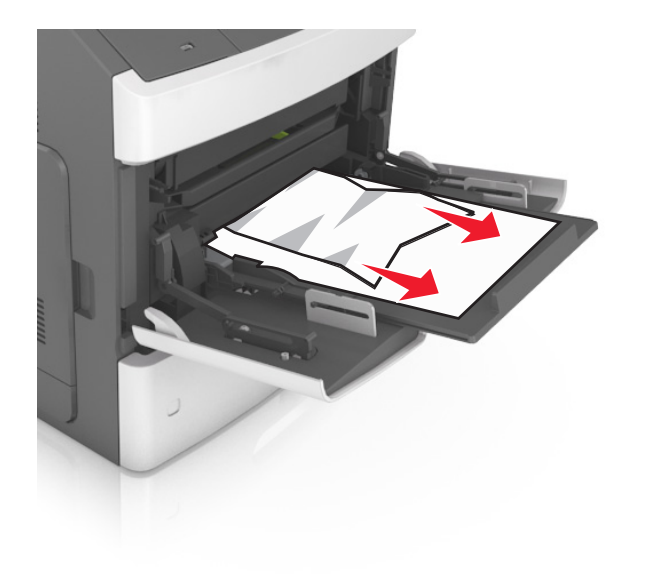

- 2 Hajlítsa párszor a papírköteget előre-hátra, hogy fellazítsa. Ne hajtsa meg, és ne gyűrje össze a papírt. Egyenesítse ki a köteg szélét egy egyenes felületen.
- **3** Töltsön újra papírt a többcélú adagolóba.
- 4 Csúsztassa a papírvezetőt, amíg enyhén neki nem ütközik a papír szélének.

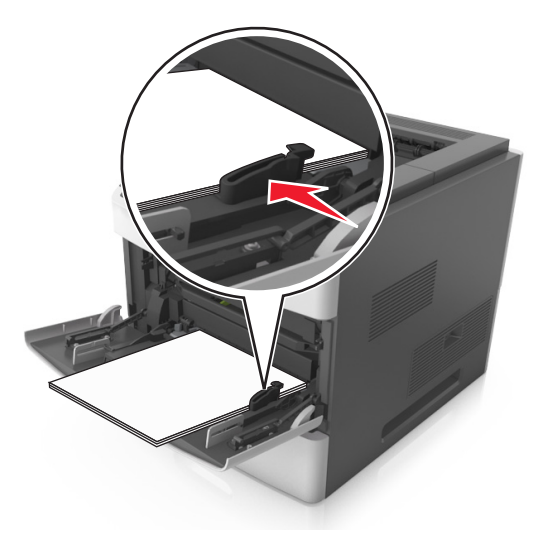

- **5** Hajtsa végre az alábbi lépések valamelyikét az üzenet törléséhez és a nyomtatás folytatásához.
  - Érintőképernyős nyomtatók esetén érintse meg a vagy a Kész elemet.
  - Nem érintőképernyős nyomtatók esetén válassza a Tovább

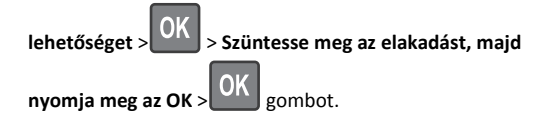

# [x] lapos papírelakadás, távolítsa el a papírt, nyissa ki a tűző ajtaját. Hagyja a papírt a tárolóban. [455-457]

1 A tűző tárolónál fogja meg erősen az elakadt papírt mindkét oldalán, és óvatosan húzza ki.

**Megjegyzés:** Ügyeljen arra, hogy minden papírdarabot eltávolítson.

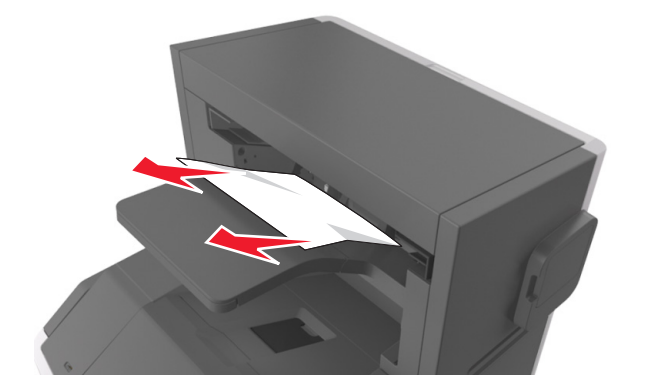

2 Nyissa ki a tűző ajtaját.

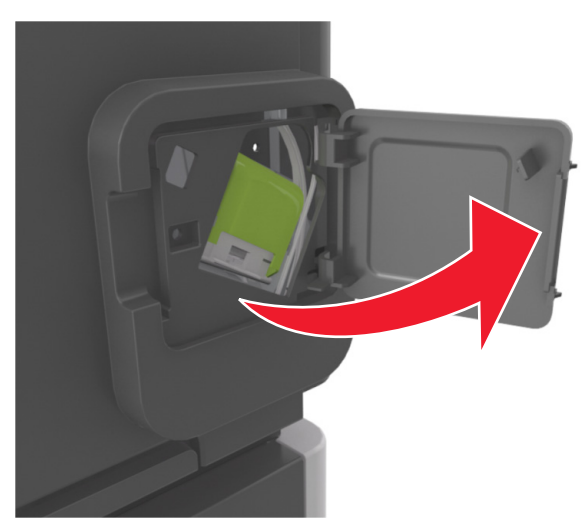

**3** Húzza le a tűzőkazetta-tartó rögzítőit, majd húzza ki a tartót a nyomtatóból.

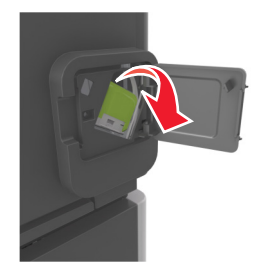

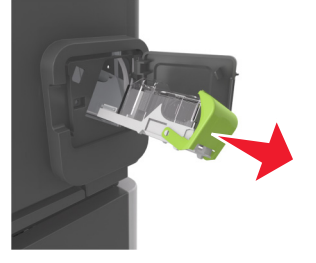

**4** Használja a fémfület a kapocsvezető felemeléséhez, majd távolítsa el a kilazult kapcsokat.

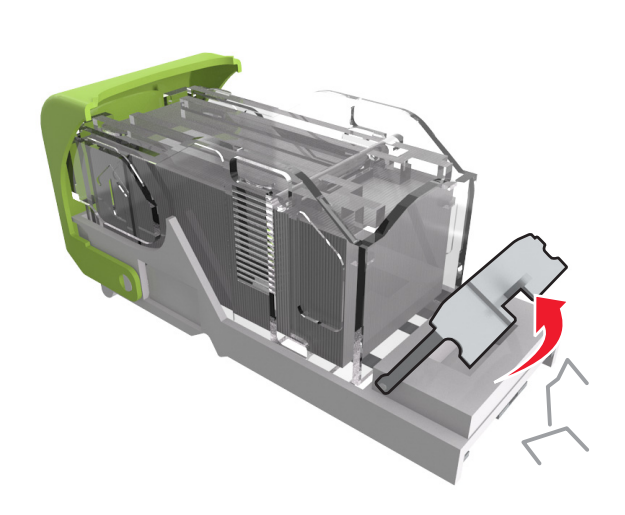

**5** Nyomja le addig a kapocsvezetőt, amíg a helyére nem *kattan*.

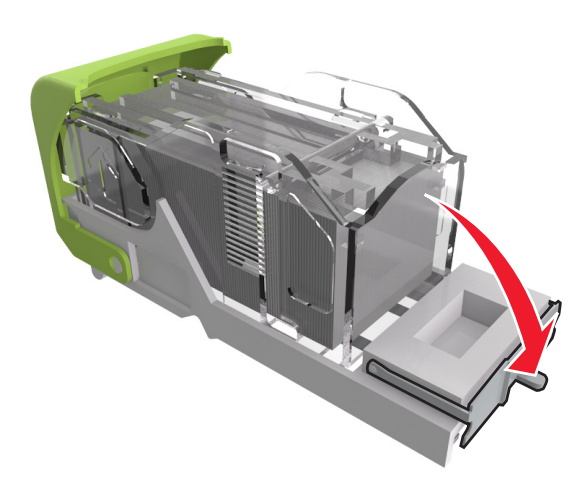

6 Nyomja a kapcsokat a fémházzal szembe.

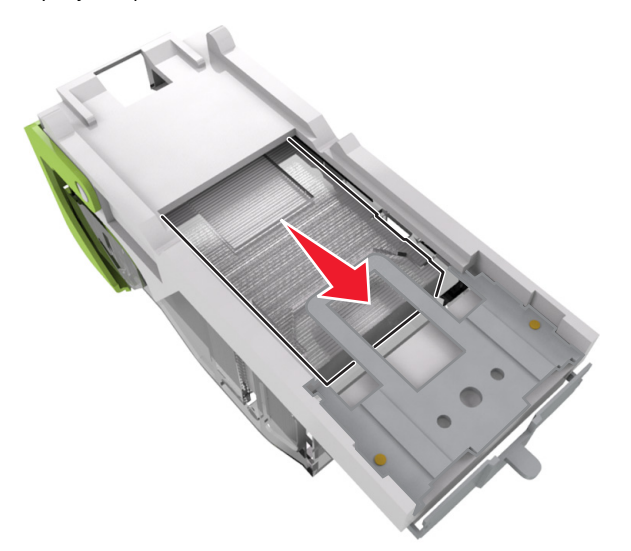

Megjegyzés: Ha a kapcsok a kazetta hátsó felénél vannak, akkor rázza meg a kazettát felülről lefelé, hogy a kapcsok a fémház mellé kerüljenek.

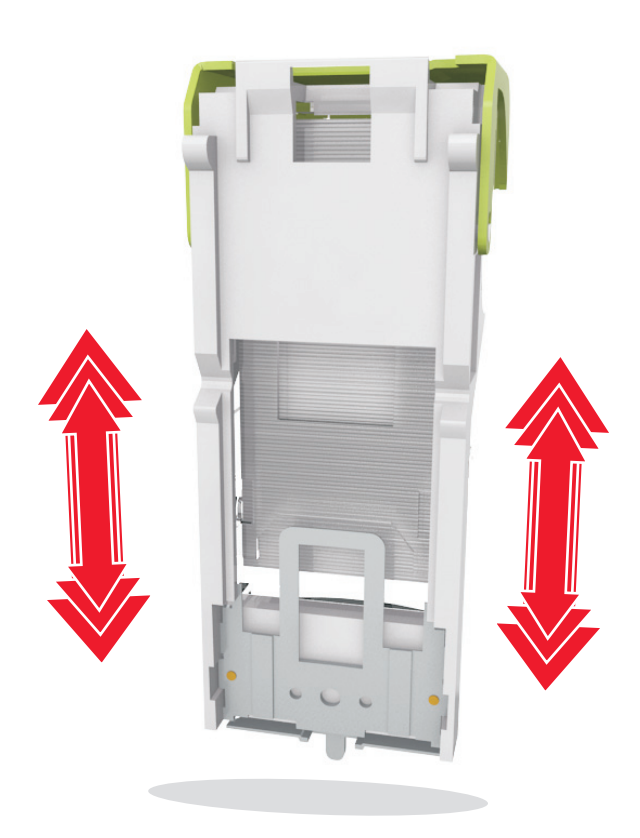

- 7 Nyomja a kazettatartót határozottan a tűzőegységbe, amíg a kazettatartó a helyére nem kattan.
- 8 Csukja be a tűzőajtót.
- **9** Hajtsa végre az alábbi lépések valamelyikét az üzenet törléséhez és a nyomtatás folytatásához.
  - Érintőképernyős nyomtatók esetén érintse meg a vagy a Kész elemet.
  - Nem érintőképernyős nyomtatók esetén válassza a Tovább

lehetőséget > OK > Szüntesse meg az elakadást, majd

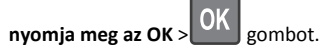

# [x]-papírelakadás, távolítsa el a papírt, nyissa ki a szétválogató hátsó ajtaját. Hagyja a papírt a tárolóban. [451]

**1** Nyissa ki a fűzéssimító hátsó ajtaját.

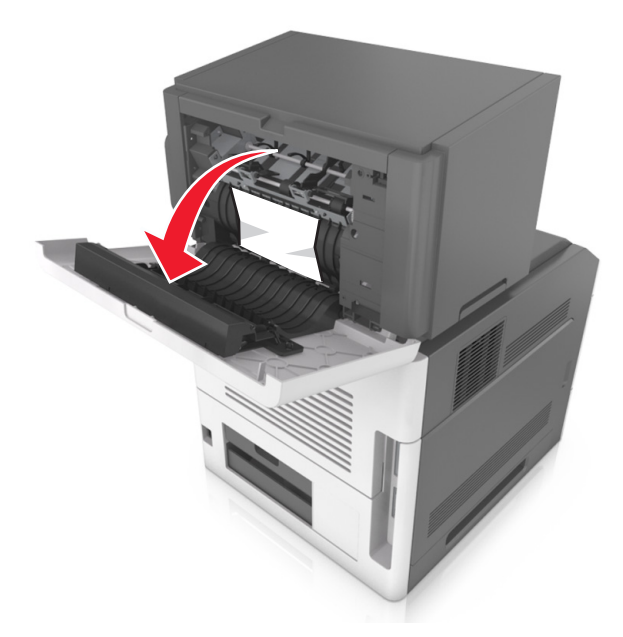

2 Fogja meg az elakadt papírt mindkét oldalán, és óvatosan húzza ki.

**Megjegyzés:** Ügyeljen arra, hogy minden papírdarabot eltávolítson.

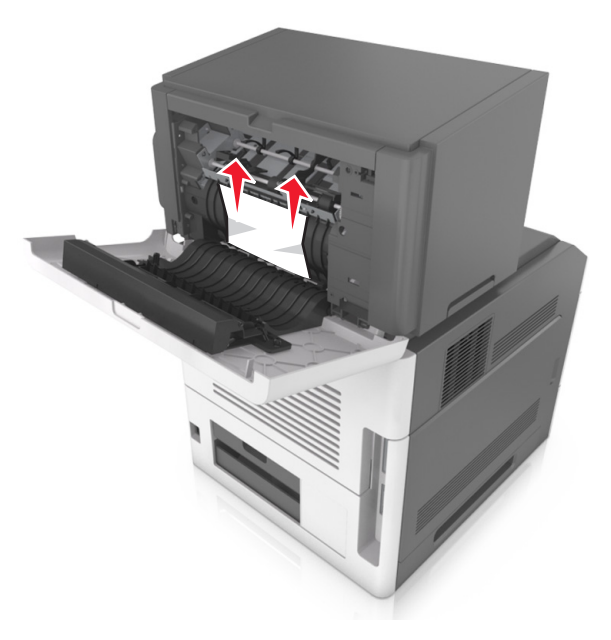

- **3** Zárja be a fűzéssimító ajtaját.
- **4** Hajtsa végre az alábbi lépések valamelyikét az üzenet törléséhez és a nyomtatás folytatásához.
  - Érintőképernyős nyomtatók esetén érintse meg a vagy a Kész elemet.
  - Nem érintőképernyős nyomtatók esetén válassza a Tovább

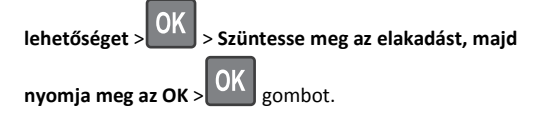

[x] lapos papírelakadás, távolítsa el a papírt, nyissa ki a bővítő hátsó ajtaját. Hagyja a papírt a tárolóban. [41y.xx]

**1** Nyissa ki a kimenetbővítő hátsó ajtaját.

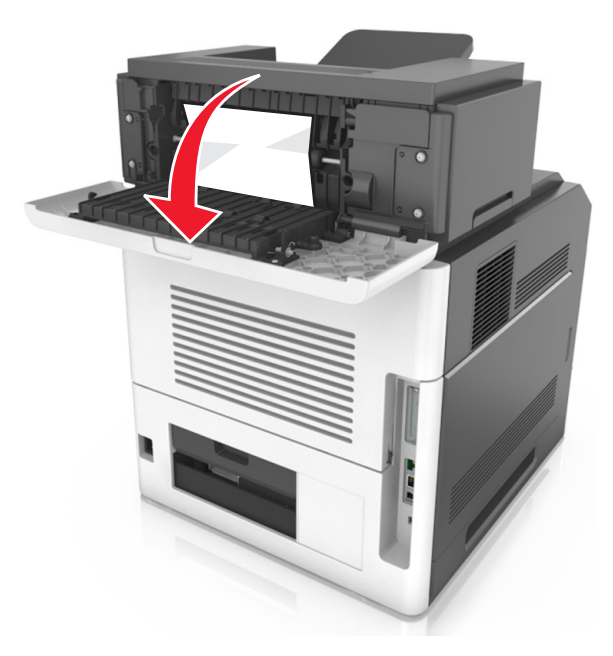

2 Fogja meg az elakadt papírt mindkét oldalán, és óvatosan húzza ki.

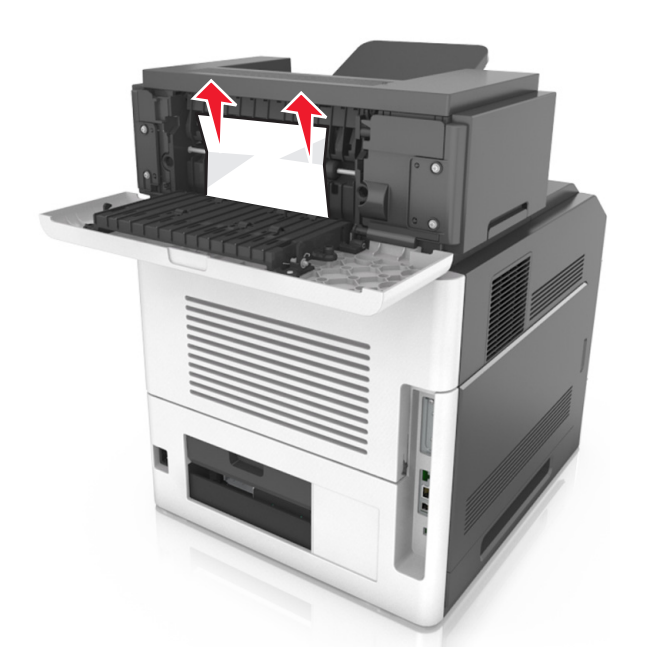

- **3** Zárja be a kimenetbővítő hátsó ajtaját.
- **4** Hajtsa végre az alábbi lépések valamelyikét az üzenet törléséhez és a nyomtatás folytatásához.
  - Érintőképernyős nyomtatók esetén érintse meg a vagy a Kész elemet.
  - Nem érintőképernyős nyomtatók esetén válassza a Tovább

lehetőséget > OK > Szüntesse meg az elakadást, majd

nyomja meg az OK > OK gombot.

[x] lapos papírelakadás, távolítsa el a papírt, nyissa ki a szorter hátsó ajtaját. Hagyja a papírt a tárolóban. [43y.xx]

1 Nyissa ki a szorter hátsó ajtaját.

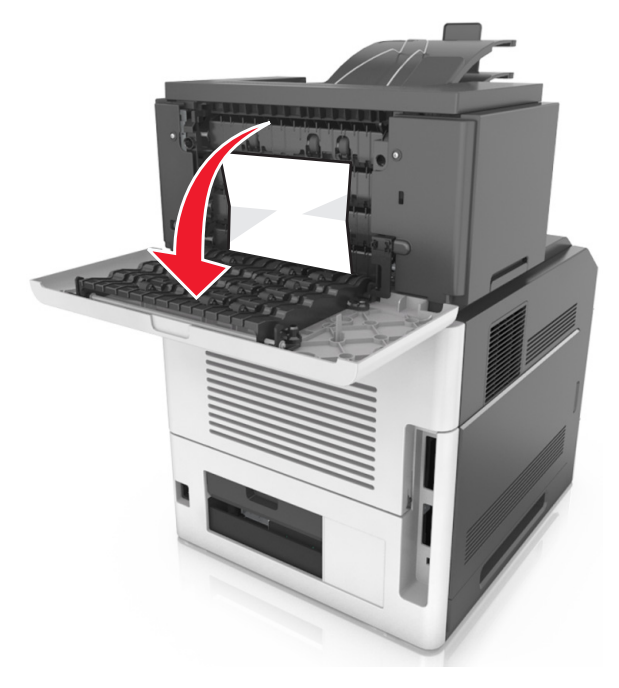

2 Fogja meg az elakadt papírt mindkét oldalán, és óvatosan húzza ki.

**Megjegyzés:** Ügyeljen arra, hogy minden papírdarabot eltávolítson.

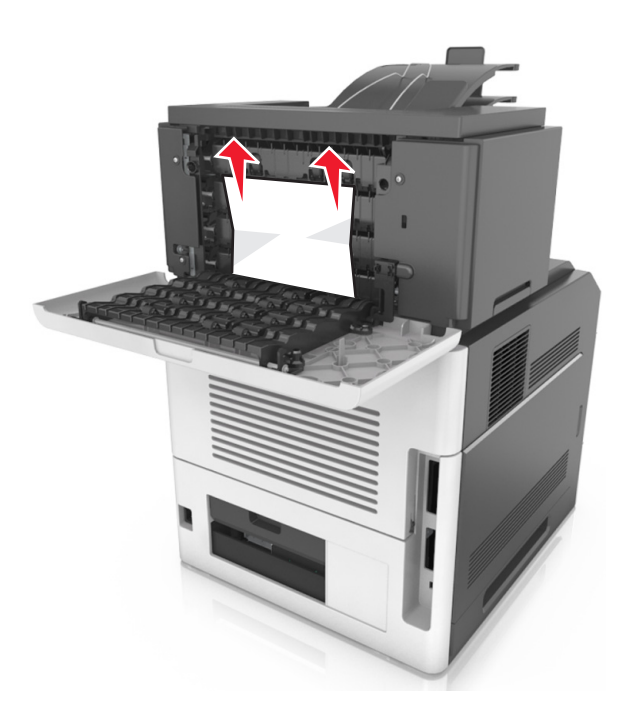

- 3 Zárja be a szorter hátsó ajtaját.
- **4** Ha az elakadás a szorterben történt, fogja meg az elakadt papírt, és finoman húzza ki a nyomtatóból.

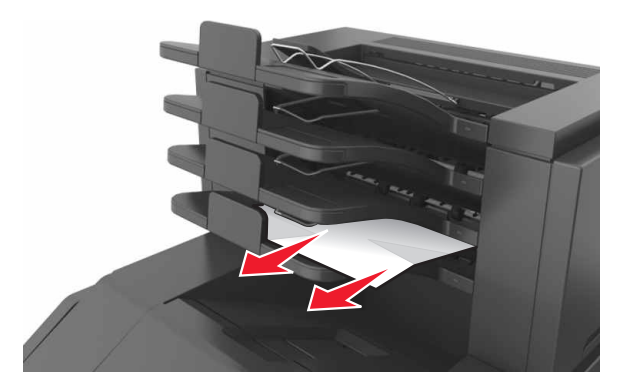

- **5** Hajtsa végre az alábbi lépések valamelyikét az üzenet törléséhez és a nyomtatás folytatásához.
  - Érintőképernyős nyomtatók esetén érintse meg a vagy a Kész elemet.
  - Nem érintőképernyős nyomtatók esetén válassza a Tovább

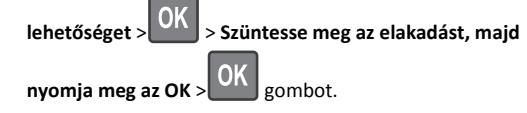